# КГБУО «АЛТАЙСКИЙ КРАЕВОЙ ИНФОРМАЦИОННО-АНАЛИТИЧЕСКИЙ ЦЕНТР»

# ИНСТРУКЦИЯ ПО ВНЕСЕНИЮ ДАННЫХ В ФИС ФРДО

г.Барнаул 2018

# Оглавление

| 1 | Обл                          | Область применения                                                                     |    |  |  |  |  |  |  |
|---|------------------------------|----------------------------------------------------------------------------------------|----|--|--|--|--|--|--|
| 2 | Понятия и определения4       |                                                                                        |    |  |  |  |  |  |  |
| 3 | Зап                          | Заполнение шаблонов5                                                                   |    |  |  |  |  |  |  |
| 4 | Проверка доступа к ФИС ФРДО6 |                                                                                        |    |  |  |  |  |  |  |
| 5 | Пре                          | дварительные действия                                                                  | 8  |  |  |  |  |  |  |
|   | 5.1                          | Установка корневых сертификатов                                                        | 8  |  |  |  |  |  |  |
|   | 5.2                          | Добавление контейнера в ViPNet CSP1                                                    | 2  |  |  |  |  |  |  |
|   | 5.3                          | Установка личного сертификата1                                                         | 5  |  |  |  |  |  |  |
|   | 5.4                          | Установка ViPNet CryptoFile1                                                           | 9  |  |  |  |  |  |  |
| 6 | Под                          | пись файлов в программе ViPNet CryptoFile2                                             | 2  |  |  |  |  |  |  |
|   | 6.1                          | Подпись файлов в программе ViPNet CryptoFile2                                          | 2  |  |  |  |  |  |  |
|   | 6.2                          | Работа нескольких человек на одной станции2                                            | 6  |  |  |  |  |  |  |
| 7 | Раб                          | ота в ФИС ФРДО3                                                                        | 0  |  |  |  |  |  |  |
|   | 7.1                          | Регистрация в ФИС ФРДОЗ                                                                | 0  |  |  |  |  |  |  |
|   | 7.2                          | Вход в ФИС ФРДОЗ                                                                       | 6  |  |  |  |  |  |  |
|   | 7.3                          | Редактирование профиля в ФИС ФРДОЗ                                                     | 7  |  |  |  |  |  |  |
|   | 7.4                          | Привязка профиля к образовательной организации                                         | 8  |  |  |  |  |  |  |
|   | 7.5                          | Загрузка шаблонов в ФИС ФРДО4                                                          | 2  |  |  |  |  |  |  |
|   | 7.6                          | Внесение данных филиалов и реорганизованных ОО4                                        | 5  |  |  |  |  |  |  |
| 8 | Кон                          | тактная информация4                                                                    | 7  |  |  |  |  |  |  |
|   | 8.1                          | Министерство образования и науки Алтайского края4                                      | 7  |  |  |  |  |  |  |
|   | 8.2                          | КГБУО «Алтайский краевой информационно-аналитический центр»4                           | 7  |  |  |  |  |  |  |
|   | 8.3                          | ФИОКО (ФИС ФРДО)4                                                                      | 7  |  |  |  |  |  |  |
|   | 8.4                          | ООО «Центр информационной безопасности»4                                               | 7  |  |  |  |  |  |  |
|   | 8.5<br>края                  | Удостоверяющий центр на базе управления связи и массовых коммуникаций Алтайского<br>47 | )  |  |  |  |  |  |  |
| 9 | Тип                          | овые ошибки (вопросы) и их решения при работе в ФИС ФРДО4                              | .9 |  |  |  |  |  |  |

# 1 Область применения

Настоящая инструкция описывает процесс установки и настройки программного обеспечения для работы с федеральной информационной системой «Федеральный реестр сведений о документах об образовании и (или) о квалификации, документах об обучении».

# 2 Понятия и определения

Государственная информационная система обмена данными в сфере образования Алтайского края (далее – ГИС ОД) – виртуальная, наложенная на физические каналы связи защищенная транспортная сеть, построенная с использованием технологий межсетевого экранирования и VPN, использующая для криптографической защиты алгоритм ГОСТ 28147 - 89, реализованная сертифицированными в установленном порядке средствами защиты информации.

Администратор ГИС ОД (далее – Администратор) – юридическое лицо, осуществляющее конфигурирование и управление ГИС ОД, в соответствии с законодательством Российской Федерации, эксплуатационной документацией на средства защиты информации.

Координатор ГИС ОД (далее – Координатор) – орган государственной власти (Министерство образования и науки Алтайского края), осуществляющий координацию действий Участников ГИС ОД, а также разработку организационно - распорядительных документов, регламентирующих работу Участников в ГИС ОД.

Оператор ГИС ОД (далее – Оператор) – организация, подведомственная Министерству образования и науки Алтайского края, осуществляющая подготовительные работы по организации предоставления доступа к ресурсам ГИС ОД на основании заявок и соглашений, одобренных Координатором.

Участник ГИС ОД (далее – Участник) – образовательная организация, подключенная к ГИС ОД в установленном в настоящем регламенте порядке.

Ответственный пользователь СКЗИ Участника – сотрудник Участника, контролирующий эксплуатацию средств криптографической защиты информации, входящих в состав ГИС ОД и находящихся в сегменте Участника.

**Пользователь СКЗИ Участника** – сотрудник Участника, использующий для выполнения своих служебных обязанностей информационные ресурсы, входящие в состав ГИС ОД и эксплуатирующий средства криптографической защиты информации.

Электронная подпись — реквизит электронного документа, полученный в результате криптографического преобразования информации с использованием ключа электронной подписи. Таким образом, электронная подпись может использоваться физическими и юридическими лицами в качестве аналога собственноручной подписи для придания электронному документу юридической силы, равной юридической силе документа на бумажном носителе, подписанного собственноручной подписи и скрепленного печатью. Условия использования электронной подписи, особенности ее использования в сферах государственного управления и в корпоративной информационной системе регламентируются Законом РФ от 06.04.2011 № 63-ФЗ «Об электронной подписи».

Пара ключей — закрытый и открытый (входящий в состав сертификата пользователя) — позволяет выполнять операции шифрования и подписи документов.

Закрытый ключ создается в удостоверяющем центре или самим пользователем и хранится в контейнере ключей на диске или внешнем устройстве.

# 3 Заполнение шаблонов

Информация в ФИС ФРДО загружается через шаблоны.

Шаблоны - файлы с электронной таблицей формата \*xls. Данный файл необходимо заполнить и загрузить в систему ФИС ФРДО.

| х<br>Ф                               | II 🕂 Ѣт с≧т ∓<br>айл Главная вставка   | РАЗМЕТКА СТРАНИЦЫ ФОРМУЛЫ ДАННІ                                                                                                    | ые рецена  | ЗИРОВАНИЕ В                    | sł<br>ИД ACROBA | hablon-shkola (1) - Ex<br>AT Команда | cel        |
|--------------------------------------|----------------------------------------|----------------------------------------------------------------------------------------------------|------------|--------------------------------|-----------------|--------------------------------------|------------|
| Bc                                   | Копировать тавить<br>Формат по образцу | es New Roma $\cdot$ 12 $\cdot$ A A $=$ $=$ $\gg$ $\cdot$ K $\underline{\mathbf{u}}$ $\cdot$ $\underline{\mathbf{m}}$ $\cdot$ $\underline{\mathbf{m}}$ $\cdot$ $\underline{\mathbf{m}}$ $\cdot$ $\underline{\mathbf{m}}$ $\cdot$ $\underline{\mathbf{m}}$ $\cdot$ $\mathbf{m}$ $\cdot$ $\mathbf{m}$ $\mathbf{m}$ $\cdot$ $\mathbf{m}$ $\cdot$ $\mathbf{m}$ $\mathbf{m}$ | 🔐 Перенес  | ти текст<br>нить и поместить в | центре 🔹 👺      | щий •<br>• % 000 500 \$00            | Условное Ф |
|                                      | Буфер обмена 🕞                         | Шрифт Гы                                                                                                    | Выравниван | ние                            | r <u>a</u>      | Число га                             | Ст         |
| A                                    | 2 • : 🗙 🗸 J                            | ĥ                                                                                                    |            |                                |                 |                                      |            |
|                                      | Α                                      | В                                                                                                    | С          | D                              | E               |                                      |            |
|                                      |                                        |                                                                                                    | Cratyc     | Полтвержление                  | Подтверждені    | ие                                   |            |
| 1                                    | Название документа                     | Вид документа                                                                                                    | документа  | утраты                         | обмена          |                                      | Уровені    |
| 1                                    | Название документа                     | Вид документа                                                                                                    | документа  | утраты                         | обмена          |                                      | Уровені    |
| 1<br>2<br>3                          | Название документа                     | Вид документа                                                                                                    | документа  | утраты                         | обмена          |                                      | Уровені    |
| 1<br>2<br>3<br>4                     | Название документа                     | Вид документа                                                                                                    | документа  | утраты                         | обмена          |                                      | Уровен     |
| 1<br>2<br>3<br>4<br>5                | Название документа                     | Вид документа                                                                                                    | документа  | утраты                         | обмена          |                                      | Уровен     |
| 1<br>2<br>3<br>4<br>5<br>6<br>7      | Название документа                     | Вид документа                                                                                                    | документа  | утраты                         | обмена          |                                      | Уровен     |
| 1<br>2<br>3<br>4<br>5<br>6<br>7<br>8 | Название документа                     | Вид документа                                                                                                    | документа  | утраты                         | обмена          |                                      | Уровен     |
| 1<br>3<br>4<br>5<br>6<br>7<br>8<br>9 | Название документа                     | Вид документа                                                                                                    | документа  | утраты                         | обмена          |                                      | Уровен     |

Внесите необходимую информацию в файл.

Данный шаблон можно скачать на портале ФИС ФРДО в разделе «Пакеты документов», кнопка «Скачать шаблон».

| 🤎 Пакеть | ы дакуме | ентов - По | л × 💌 Письмо «І | Регистрац | ия па пој 🕂                               |                                                |                                                                    |                                                |                             |                                                                                                    | <b>=</b> | -        |   | ×        |
|----------|----------|------------|-----------------|-----------|-------------------------------------------|------------------------------------------------|--------------------------------------------------------------------|------------------------------------------------|-----------------------------|----------------------------------------------------------------------------------------------------|----------|----------|---|----------|
| ←        | Я        | Ċ 10       | .3.47.15 Пакеть | а докуме  | нтов - Пользова                           | тель - ФРДО (ШК                                | ОЛА)                                                               |                                                |                             |                                                                                                    | Ŷ        | $\oplus$ | * | <u>+</u> |
|          |          |            | Ŵ               | ţ         | министерсте<br>ФЕДЕРАЛЬН<br>подсистема сб | о образовани:<br>АЯ СЛУЖБА П<br>ораданных о ср | я и науки российской<br>О НАДЗОРУ В СФЕРЕ<br>еднем общем образован | ФЕДЕРАЦИИ<br>ОБРАЗОВАНИЯ И НА<br><sup>ИИ</sup> | <u>с</u> .<br><sup>0ж</sup> | <ul> <li>(800) 100 03 71 (до б.<br/>2)</li> <li>Вы во шли, как:</li> <li>априение Виктар Виктарави</li> </ul> | <u>N</u> |          |   |          |
|          |          |            | МОЙ ПРОФИЛЬ     | ПАКЕТЫ    | документов~                               | ОРГАНИЗАЦИИ∽                                   | НОРМАТИВНЫЕ ДОКУМЕНТ                                               | ы сообщения входящи                            | Ε                           | •                                                                                                    |          |          |   |          |

| а г |                 |                                    |               |           |                  | 🖻 Скачать шаблон 🗩 Созд | ать пакет документов |                           |              |
|-----|-----------------|------------------------------------|---------------|-----------|------------------|-------------------------|----------------------|---------------------------|--------------|
| Nº  | Название пакета | Название ОО                        | огрн оо       | кпп оо    | Дата добавления  | Дата публикации         | Статус               | Всего док-ов / с ошибками | Действия     |
| 1   | КШ_9кл_2002     | МБОУ Барнаульский кадетский корпус | 1042202085496 | 222301001 | 24.10.2018 10:39 | -                       | На проверке          | 0/0                       | * <b>*</b> * |

# 4 Проверка доступа к ФИС ФРДО

ФИС ФРДО доступна с аттестованных компьютеров, подключенных к сети ГИС ОД образовательных организаций Алтайского края. На данном компьютере должен быть установлен пакет программного обеспечения ViPNet Client 4, а также загружены dst файлы для ViPNet сети №1521.

Для проверки наличия доступа к сети ФИС ФРДО, откройте браузер и введите адрес портала http://10.3.47.15.

| О - О                        | 🖒 🤎 Регистрация ФРДО ШКОЛА 🗴 🥥 Информационный портал п 🔯 Download FastStone Capture                                                                                                    |                                                                                                    |
|------------------------------|----------------------------------------------------------------------------------------------------|----------------------------------------------------------------------------------------------------|
| министерств                  |                                                                                                    |                                                                                                    |
| ФЕДЕРАЛЬНИ<br>подсистема сбо | о образования и науки российской федерации<br>АЯ СЛУЖБА ПО НАДЗОРУ В СФЕРЕ ОБРАЗОВАНИЯ И НАУКИ (800) 100 03<br>ора данных о среднем общем образовании (добавочный :                                                                                                    | 71<br>2)                                                                                                    |
|                              | Пользовательское соглашение                                                                                                    |                                                                                                    |
|                              | СОГЛАШЕНИЕ СТОРОН<br>относительно условий пользования сервисами и услугами информационной системы                                                                                                    | ^                                                                                                    |
|                              | Все сервисы и услуги, предоставляемые сайтом (далее – Разработчик информационной системы) посредством информационной<br>системы (далее Информационная система, ИС), документально оформляются как «информационно-консультационные услуги».                                                                                                    | ľ                                                                                                    |
| істрация<br>пароль?          | Разработчик ИС предоставляет сервисы, услуги и информацию в самостоятельно утвержденном формате и отклоняет претензии<br>от пользователей относительно формы предоставления или содержания услуг.<br>Разработник ИС понимаят предоржания и почавания подъзватавай по илишинимо фицикональности и козабилисти ИС.                                                                                                    |                                                                                                    |
| документы                    | газраюциям тис прилимает предложения в поженания полозователения то упушению функциональности и козаючили и ис,<br>добавленно новых сервносе и услуг, однако оставляет за собой право решения о необходимости внесения тех или иных<br>изменений в работу ИС.<br>Разработчик ИС не может контролировать достоверность и корректность информации, дистанционно предоставленной<br>подъоразравляеты ИС а послови на мосот сотаствляются за около возамие зау самыми подъоразравние тах и торъчими | ~                                                                                                    |
|                              | подсистема сбо<br>марация<br>пароль?<br>документы                                                                                                    | подсистема сбора данных о среднем общем образовании<br>ПОЛЬЗОВАТЕЛЬСКОЕ СОГЛАШЕНИЕ СТОРОН<br>относительно условий пользования сервисами и услугами информационной системы<br>Все сервисы и услуги, предоставляемые сайтом (далее – Разработчик информационной системы) посредством информационной<br>системы (далее Информационная система, ИС), документально оформляются как «информационно-консультационные услуги».<br>Разработчик ИС предоставляет сервисы, услуги и информацию в самостоятельно утвержденном формате и отклоняет претензии<br>от пользователей относительно формы предоставляет за собой право решения о необходимости внесении тех или иных<br>имяменные в работу ИС.<br>Разработчик ИС принимает предложения и пожелания пользователей по улучшению функциональности и юзабилити ИС,<br>добавлению новых сервисов и услуг, однако оставляет за собой право решения о необходимости внесении тех или иных<br>имяменные в работу ИС.<br>Разработчик ИС не может контролировать достоверность и корректность информацион пользователями, так и третьмии |

В случае открытия страницы портала можно приступить к работе в ФИС ФРДО.

В случае возникновения проблем с открытием портала необходимо проверить работоспособность ViPNet Client и доступность координатора сети ГИС ОД.

Для проверки работоспособности сети ГИС ОД:

1. Запустите ViPNet Монитор.

Запустить ViPNet Монитор можно через ярлык на рабочем столе или в меню «Пуск»

| , или нажав н | а пик | тограмму в          | в па | нели зад | aч |
|---------------|-------|---------------------|------|----------|----|
| K 🛛 📃         |       |                     |      |          |    |
| Настроить     |       |                     |      |          |    |
| EN 🔁 🖿 🙀      | •     | 11:21<br>22.10.2018 |      |          |    |

2. В появившемся окне на вкладке «Защищенная сеть», щелкните правой кнопкой мышки на абоненте «HW1000 Failover Управление по образованию AK» и выберите «Проверить соединение».

| ViPNet Client                                  |                                                                                                    |          |  |  |
|------------------------------------------------|----------------------------------------------------------------------------------------------------|----------|--|--|
| Файл Приложения Сервис Вид Справка             |                                                                                                    |          |  |  |
|                                                |                                                                                                    |          |  |  |
|                                                | Passanur Vinusa Ofson Refinance Diselton                                                                                                    |          |  |  |
| сообщение письмо опправить принятые            | проверить журнал Созор вес-ресурс к. реактор                                                                                                    | Ŧ        |  |  |
| ViPNet Client                                  | Зашишенная сеть                                                                                                    |          |  |  |
| Защищенная сеть                                |                                                                                                    |          |  |  |
| изоранное                                      | <11.0.0.254> 9/14 - КГЕОХ А тайиский кадетский корпус                                                                                                    | <b>^</b> |  |  |
| и фильтры зациниенной сети                     |                                                                                                    |          |  |  |
| Фильтры защищенной сети                        |                                                                                                    |          |  |  |
| 4 П Группы объектов                            |                                                                                                    |          |  |  |
| Vanbi ViPNet                                   |                                                                                                    |          |  |  |
|                                                | <11.01155 9720 - KEGOV 3менноголская OIII-интернат                                                                                                    |          |  |  |
| Протоколы                                      |                                                                                                    |          |  |  |
| Расписания                                     | 1.0.1.7> 9722 - КГБОУ Кокцинская ОШ-интернат                                                                                                    |          |  |  |
| Статистика и журналы                           | <11.0.1.8> 9723 - КГБОУ Маралихинская ОШ-интернат                                                                                                    |          |  |  |
| Журнал IP-пакетов                              | <11.0.1.9> 9724 - КГБОУ Михайловская ОШ-интернат                                                                                                    |          |  |  |
| 📋 Статистика                                   | <11.0.1.10> 9725 - КГБОУ Новоалтайская ОШ-интернат                                                                                                    |          |  |  |
| 🔺 🐚 Конфигурации                               | 🔜 <11.0.1.11> 9726 - КГБОУ Озерская ОШ-интернат                                                                                                    |          |  |  |
| 🔄 🔄 Основная конфигурация                      | 🛄 <11.0.1.12> 9727 - КГБОУ Павловская ОШ-интернат                                                                                                    |          |  |  |
|                                                | 🛄 <11.0.1.13> 9728 - КГБОУ Петровская ОШ-интернат                                                                                                    |          |  |  |
|                                                | 🛄 <11.0.1.14> 9729 - КГБОУ Ребрихинская ОШ-интернат                                                                                                    |          |  |  |
|                                                | <11.0.1.15> 9730 - КГБОУ Рубцовская ОШ-интернат №2                                                                                                    |          |  |  |
|                                                | 🛄 <11.0.1.16> 9731 - КГБОУ Рубцовская ОШ-интернат №1                                                                                                    |          |  |  |
|                                                | 🔜 <11.0.1.17> 9732 - КГБОУ Славгородская ОШ-интернат                                                                                                    |          |  |  |
|                                                | 🔜 <11.0.1.18> 9733 - КГБОУ Тальменская ОШ-интернат                                                                                                    |          |  |  |
|                                                | 🛄 <11.0.1.19> 9734 - КГКОСУВУДОСДООП АК (сп) ОШ ЗТ                                                                                                    |          |  |  |
|                                                | 🛄 <11.0.1.20> 9735 - КГКОУ Вечерняя школа №1 г.Рубцовск                                                                                                    |          |  |  |
|                                                | 🛄 <11.0.1.21> 9736 - КГКОУ Вечерняя (см) ОШ №2 с. Шипуново                                                                                                    |          |  |  |
|                                                | Щ <11.0.1.22> 9737 - КГКОУ Алтайская ОШ №1                                                                                                    |          |  |  |
|                                                | [] <11.0.1.23> 9738 - КГКОУ Алтайская ОШ №2     []     []     []     []     []     []     []     []     []     []     []     []     []     []     []     []     []     []     []     []     []     []     []     []     []     []     []     []     []     []     []     []     []     []     []     []     []     []     []     []     []     []     []     []     []     []     []     []     []     []     []     []     []     []     []     []     []     []     []     []     []     []     []     []     []     []     []     []     []     []     []     []     []     []     []     []     []     []     []     []     []     []     []     []     []     []     []     []     []     []     []     []     []     []     []     []     []     []     []     []     []     []     []     []     []     []     []     []     []     []     []     []     []     []     []     []     []     []     []     []     []     []     []     []     []     []     []     []     []     []     []     []     []     []     []     []     []     []     []     []     []     []     []     []     []     []     []     []     []     []     []     []     []     []     []     []     []     []     []     []     []     []     []     []     []     []     []     []     []     []     []     []     []     []     []     []     []     []     []     []     []     []     []     []     []     []     []     []     []     []     []     []     []     []     []     []     []     []     []     []     []     []     []     []     []     []     []     []     []     []     []     []     []     []     []     []     []     []     []     []     []     []     []     []     []     []     []     []     []     []     []     []     []     []     []     []     []     []     []     []     []     []     []     []     []     []     []     []     []     []     []     []     []     []     []     []     []     []     []     []     []     []     []     []     []     []     []     []     []     []     []     []     []     []     []     []     []     []     []     []     []     []     []     [] |          |  |  |
|                                                | <11.0.0.2> Администратор сети Управления по образованию АК                                                                                                    | _        |  |  |
|                                                | К (10.10.10.35 172.16.22.2) НW 1000 Failover Управление по образованию АК                                                                                                    | =        |  |  |
|                                                | KITTOTTOA TTTTTOA TTTTTOA TTTTTOA TTTTTTA TTTTTA TTTTTTTT                                                                                                    | -        |  |  |
|                                                | Bours                                                                                                    |          |  |  |
|                                                | ПОИСК                                                                                                    |          |  |  |
| 🔥 Сетевые фильтры/группы объектов были изменен | ы, но не применены.                                                                                                    |          |  |  |

В случае доступности координатора статус высветится как «Доступен». Это означает что сеть ГИС ОД в рабочем состоянии.

Если координатор не доступен, то причиной этого могут быть локальные проблемы (отсутствие интернета, блокировка связи сетевым оборудованием или фаерволом) или проблем со стороны оператора ГИС ОД.

Проверьте доступность сети интернет, настройки программ, свяжитесь с оператором ГИС ОД.

# 5 Предварительные действия

Для начала работы с ФИС ФРДО и ЭЦП на компьютере с установленным ViPNet Client необходимо произвести следующие действия:

- 1. Скачать и установить корневые сертификаты удостоверяющего центра.
- 2. Добавить контейнер в ViPNet CSP.
- 3. Установить сертификат в созданный контейнер.
- 4. Скачать с сайта www.edu22.info (Раздел ФИС ФРДО) или с сайта разработчика https://infotecs.ru/ программу ViPNet Cryptofile и установить ее.

# 5.1 Установка корневых сертификатов

Необходимо установить корневые сертификаты удостоверяющего центра, в котором вы получали ЭЦП.

Для удостоверяющего центра Управления связи и массовых коммуникаций Алтайского края необходимо скачать и установить с сайта http://inform22.ru/uc/index.php два корневых сертификата:

- 1. Корневой сертификат удостоверяющего центра ViPNet
- 2. Корневой сертификат головного удостоверяющего центра УЦ 1 ИС ГУЦ (для ViPNet)

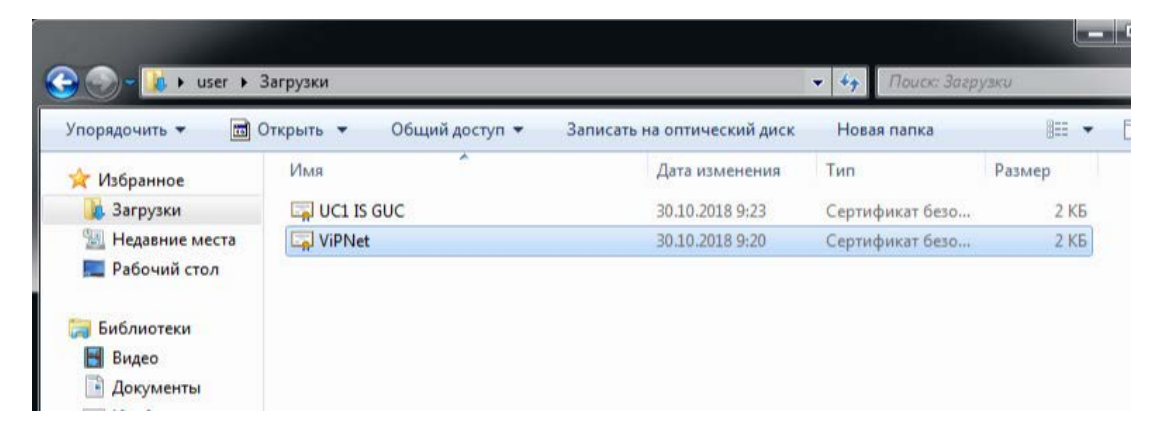

Для установки сертификата нажмите двойным нажатием мышки по файлу «ViPNet».

|                              | ия о сертификате    |                          |
|------------------------------|---------------------|--------------------------|
| Недостаточно<br>сертификата. | информации для г    | проверки этого           |
|                              |                     |                          |
|                              |                     |                          |
| Кому выдан:                  | Удостоверяющий      | центр Алтайского края    |
| Кем выдан:                   | УЦ 1 ИС ГУЦ         |                          |
| Действите                    | елен с 01. 11. 2016 | 5 <b>no</b> 01. 11. 2026 |
|                              |                     |                          |
|                              |                     |                          |

Нажмите кнопку «Установить сертификат». В появившемся окне нажмите кнопку «Далее».

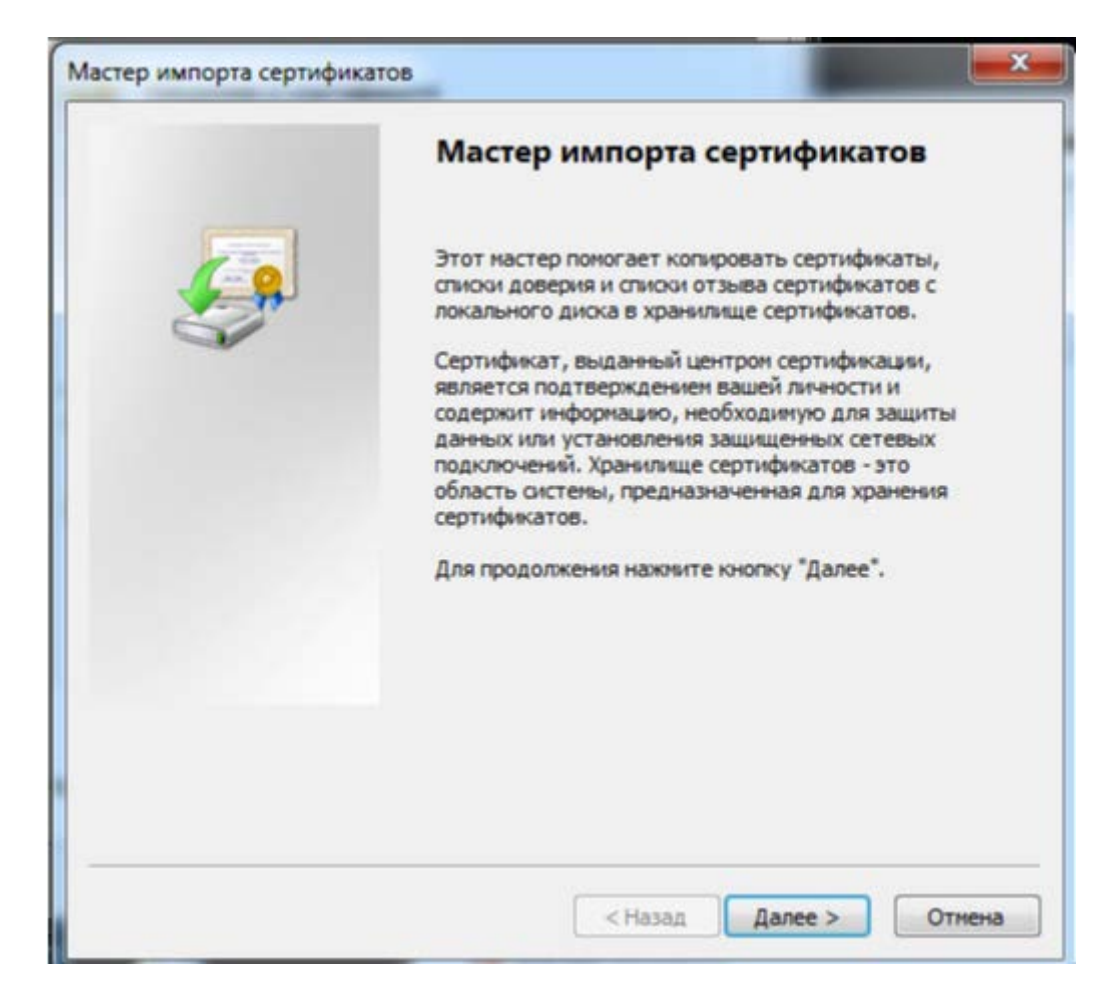

#### Пометьте пункт «Поместить все сертификаты в следующее хранилище».

| Кранилище се           | тификатов                                       |                                       |                  |      |
|------------------------|-------------------------------------------------|---------------------------------------|------------------|------|
| Хранилищ<br>хранятся   | а сертификатов - это сис<br>сертификаты.        | темные области, в                     | которых          |      |
| Выбор хра<br>можно ука | нилища может быть про<br>зать размещение сертиф | изведен Windows ав<br>риката вручную. | томатически, или | 1 же |
| 🔘 Авт                  | матически выбрать хран                          | нилище на основе т                    | ипа сертификата  |      |
| 🔘 Пом                  | стить все сертификаты                           | в следующее хран                      | илище            |      |
| Хра                    | нилище сертификатов:                            |                                       |                  |      |
|                        |                                                 |                                       | 06               | зор  |
|                        |                                                 |                                       |                  |      |
|                        |                                                 |                                       |                  |      |
|                        |                                                 |                                       |                  |      |
|                        |                                                 |                                       |                  |      |
| annafuaa a v           |                                                 | -                                     |                  |      |
| одроонее о х           | занилищах сертификато                           | <u>Þ</u>                              |                  |      |
|                        |                                                 |                                       |                  |      |
|                        |                                                 |                                       |                  |      |

Укажите место установки «Доверенные корневые сертификаты».

| Выбор хранилища сертификата                                                                                                    |                                                         |
|----------------------------------------------------------------------------------------------------|---------------------------------------------------------|
| Выберите хранилище сертификатов.                                                                                                    | и, в которых                                            |
| Личное<br>Доверенные корневые центры<br>Доверительные отношения в г<br>Промежуточные центры серти<br>Доверенные издатели<br>Сеотификаты к котолым нет<br>Показать физические хранилища<br>ОК | и сертис<br>предпри<br>фикаци<br>ловепик<br>)<br>Отмена |
| ОК                                                                                                    | Отмена                                                  |
| Подробнее о <u>хранилищах сертификато</u>                                                                                                    | <u>18</u>                                               |
|                                                                                                    |                                                         |

## Нажмите кнопку «Готово».

В появившемся окне «Предупреждение о безопасности» нажмите «Да».

| Предупре | еждение о безопасности                                                                                                    | 23         |
|----------|----------------------------------------------------------------------------------------------------|------------|
| 1        | Готовится установка сертификата от центра сертификации (ЦС<br>этом домене:                                                                                                    | С) в       |
|          | Удостоверяющий центр Алтайского края                                                                                                    |            |
|          | Не удается проверить, что сертификат принадлежит<br>"Удостоверяющий центр Алтайского края". Обратитесь к<br>"Удостоверяющий центр Алтайского края" и подтвердите его<br>происхождение. Следующие числа будут полезны для данного<br>процесса:                                               | 0          |
|          | Отпечаток (sha1) : 09568928 6А6ЕАЕ5D 6Е91АЕ25 Е2ЕЕF9Е4 6F5ЕА                                                                                                    | SF0        |
|          | Предупреждение:<br>Если установить данный корневой сертификат, то Windows<br>автоматически будет доверять любому сертификату, выданно<br>ЦС. Установка сертификата без отпечатка может привести к р<br>безопасности. "Да" указывает, что риск принимается.<br>Установить данный сертификат? | му<br>иску |
|          |                                                                                                    |            |
|          | Да                                                                                                    | Нет        |

Появится сообщение об успешной установке.

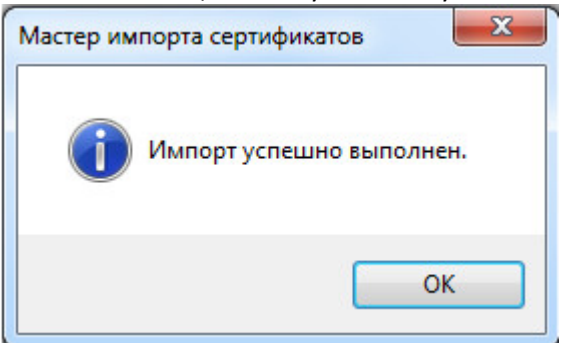

Проделайте аналогичные действия с сертификатом «УЦ 1 ИС ГУЦ».

# 5.2 Добавление контейнера в ViPNet CSP

Программа ViPNet CSP позволяет устанавливать закрытые ключи и сертификаты открытого ключа следующими способами:

- Путем добавления контейнера, содержащего закрытый ключ и сертификат. При этом контейнер может находиться в папке на диске или на внешнем устройстве.
- Путем установки сертификата и сопоставления ему закрытого ключа из контейнера ключей в папке на диске или внешнем устройстве.

Для того чтобы начать работу с механизмами электронной подписи, необходимо установить контейнер.

Для установки в программу контейнера ключей из папки на диске выполните следующие действия:

1. В окне «ViPNet CSP» в разделе «Контейнеры ключей» нажмите кнопку «Добавить контейнер».

| 😨 ViPNet CSP                                                                                       |                                                             |                                       | _ <b>_ _ _ _ _ _</b> |
|----------------------------------------------------------------------------------------------------|-------------------------------------------------------------|---------------------------------------|----------------------|
| ViPNet CSP                                                                                         |                                                             |                                       | 4                    |
| Криптопровайдер V<br>в операционной сис                                                            | iPNet CSP предназначен для реали<br>πеме Microsoft Windows. | ізации криптографич                   | еских функций        |
| Контейнеры ключей                                                                                  | Контейнеры ключей                                           |                                       |                      |
| Подключаемые устройства<br>Датчик случайных чисел                                                  | Ключи пользователя                                          | • •                                   | Добавить контейнер   |
| Дополнительно                                                                                      | Имя контейнера<br>Контейнер                                 | Расположение<br>ры ключей не найдены. |                      |
|                                                                                                    |                                                             |                                       |                      |
|                                                                                                    |                                                             |                                       |                      |
|                                                                                                    |                                                             |                                       |                      |
|                                                                                                    |                                                             | Con Y man                             | Verureer e           |
|                                                                                                    | установить сертификат                                       | Своиства                              | конировать В         |
| <ul> <li>ОАО «ИнфоТеКС», 1991-2017</li> <li>Версия 4.2 (8.49582). В составе продуктов \</li> </ul> | iPNet                                                       | ОК Отмен                              | а Применить          |

 В окне «ViPNet CSP - инициализация контейнера ключей» нажмите кнопку «Обзор».
 Если контейнер ключей хранится на жестком диске, в окне «Обзор папок» укажите путь к папке, содержащей контейнер.

Если контейнер ключей хранится на съемном флэш-диске, в окне «Обзор папок» укажите этот съемный диск.

### ВНИМАНИЕ!!!

На съемном флэш-диске контейнер ключей обязательно должен находиться в папке «Infotecs\Containers». В противном случае программа не добавит контейнер, о чем сообщено в диалоговом окне.

В списке «Имя контейнера» выберите файл контейнера ключей или оставьте значение по умолчанию.

| ViPNet CSP - инициализа | щия контейнера ключей          | ×      |
|-------------------------|--------------------------------|--------|
| Укажите место           | хранения контейнера ключей.    |        |
| Имя контейнера:         |                                | Y      |
| Папка на диске:         | C:\Users\admin\AppData\Local\I | Обзор  |
| С выберите устройство   | не найдено                     | Ψ.     |
|                         |                                |        |
|                         |                                |        |
| EN                      | ОК                             | Отмена |

| Укажите папку с контейнером ключей.           Иня н           E:\Infotecs\Containers           Image: Image: I | ViPNel   | Обзор папок                             | ×        | × |
|----------------------------------------------------------------------------------------------------|----------|-----------------------------------------|----------|---|
| Иня н<br>E:\Infotecs\Containers<br>Компьютер<br>В Покальный диск (С:)<br>Data (D:)<br>C Bt<br>C bt<br>C containers<br>Containers<br>Containers<br>Containers<br>Containers<br>Containers<br>Containers<br>Containers<br>Containers<br>Containers<br>Containers<br>Containers<br>Containers<br>Containers<br>Containers<br>Containers<br>Containers<br>Containers<br>Containers                                                                                                    | <b>S</b> | Укажите папку с контейнером ключей.     |          |   |
| <ul> <li>П</li> <li>Компьютер</li> <li>Докальный диск (С:)</li> <li>Докальный диск (С:)</li> <li>Докальный диск (E:)</li> <li>Дотования</li> <li>Съемный диск (E:)</li> <li>Дотования</li> <li>Соптанетя</li> <li>Cryptofile_4.0.1.43722</li> <li>Scrin</li> <li>VipNet</li> <li>VipNet</li> </ul>                                                                                                    | Инян     | E:\Infotecs\Containers                  |          | 1 |
| <ul> <li>П</li> <li>Валокальный диск (С:)</li> <li>Валокальный диск (Е:)</li> <li>Валокальный диск (Е:)</li> <li>Валокальный диск (Е:)</li> <li>Соптаiners</li> <li>Cryptofile_4.0.1.43722</li> <li>Scrin</li> <li>VipNet</li> <li>VipNet</li> </ul>                                                                                                    |          | 🖂 🌉 Компьютер                           | <u> </u> | - |
| Св Съемный диск (E:)<br>Плотеся<br>Containers<br>Cryptofile_4.0.1.43722<br>Scrin<br>WipNet                                                                                                    | • п      | ⊞ ▲ Локальный диск (С:)     ⊡ Data (D:) |          |   |
| Containers                                                                                                    | CB       | 🖃 👝 Съемный диск (Е:)                   |          | 1 |
| Cryptofile_4.0.1.43722                                                                                                    |          | Infotecs     Containers                 |          |   |
| Scrin                                                                                                    |          | J cryptofile_4.0.1.43722                |          |   |
| WipNet                                                                                                    |          | 🎍 Scrin                                 |          |   |
|                                                                                                    |          | 🕀 🎍 VipNet                              |          |   |
| E B HOBAS HARKA                                                                                                    |          | 🗄 🏭 Новая папка                         |          |   |
|                                                                                                    | EN       |                                         | e        |   |

| ViPNet CSP - инициализация контейнера ключей        | ×        |
|-----------------------------------------------------|----------|
| Укажите место хранения контейнера ключей.           |          |
| Имя контейнера: onoprienko_viktor_viktorovich468962 | •        |
| Папка на диске: E:\Infotecs\Containers              | Обзор    |
| С выберите устройство: не найдено                   | <b>V</b> |
|                                                     |          |
|                                                     |          |
|                                                     |          |
|                                                     |          |
| ENOK                                                | Отмена   |

Нажмите кнопку «ОК». В окне «Контейнер ключей» появится сообщение об успешном добавлении и предложение установить сертификат в системное хранилище.

| 🔮 ViPNet CSP                                                             |                                                                 |                                         |
|--------------------------------------------------------------------------|-----------------------------------------------------------------|-----------------------------------------|
| ViPNet CSP<br>Криптопровайдер у<br>в операционной си                     | /iPNet CSP предназначен для реализа<br>стеме Microsoft Windows. | ции криптографических функций           |
| Контейнеры ключей<br>Подключаемые устройства<br>Датчик случайных чисел   | Контейнеры ключей<br>Ключи пользователя                         | <ul> <li>Добавить контейнер</li> </ul>  |
| Дополнительно                                                            | Имя контейнера<br>onoprienko_viktor_viktorovich468962           | Расположение<br>e:/infotecs/containers/ |
|                                                                          |                                                                 |                                         |
|                                                                          |                                                                 |                                         |
|                                                                          | Установить сертификат                                           | Свойства Копировать в                   |
| © ОАО «ИжфоТеКС», 1991-2017<br>Версия 4.2 (8.49582). В составе продуктов | ViPNet                                                          | С Отмена Применить                      |

# 5.3 Установка личного сертификата

Для работы с сертификатами необходимо установить их в хранилище текущего пользователя. Для этого нажмите кнопку «Установка сертификата».

В появившемся окне «Мастер установки сертификатов» нажмите кнопку «Далее».

| Мастер установки сертифик | атов                                                                                                    | ×        |
|---------------------------|----------------------------------------------------------------------------------------------------|----------|
| Мастер установки сертифик | Вас приветствует мастер установки<br>сертификатов<br>Этот мастер поможет Вам установить сертификат в<br>хранилище сертификатов операционной системы.<br>Для продолжения нажмите "Далее". | ×        |
|                           | <Назад Далее > Отмена Справка                                                                                                    | <u>.</u> |

На следующем этапе оставьте выбранное по умолчанию хранилище «Текущего пользователя».

| стер установки сертификатов                                                                                                    | ×      |
|----------------------------------------------------------------------------------------------------|--------|
| Выбор хранилища сертификатов<br>Хранилища сертификатов - это области системы, в которых производится<br>хранение сертификатов. |        |
| Сертификат будет установлен в хранилище сертификатов:                                                                          |        |
| • Текущего пользователя                                                                                                    |        |
| С Компьютера                                                                                                    |        |
| Установить сертификаты издателей                                                                                               |        |
| Установить СОС                                                                                                    |        |
|                                                                                                    |        |
|                                                                                                    |        |
|                                                                                                    |        |
|                                                                                                    |        |
|                                                                                                    |        |
| < Назад Далее > Отмена С                                                                                                    | правка |

Выберите «Указать контейнер с закрытым ключом» и нажмите кнопку «Далее».

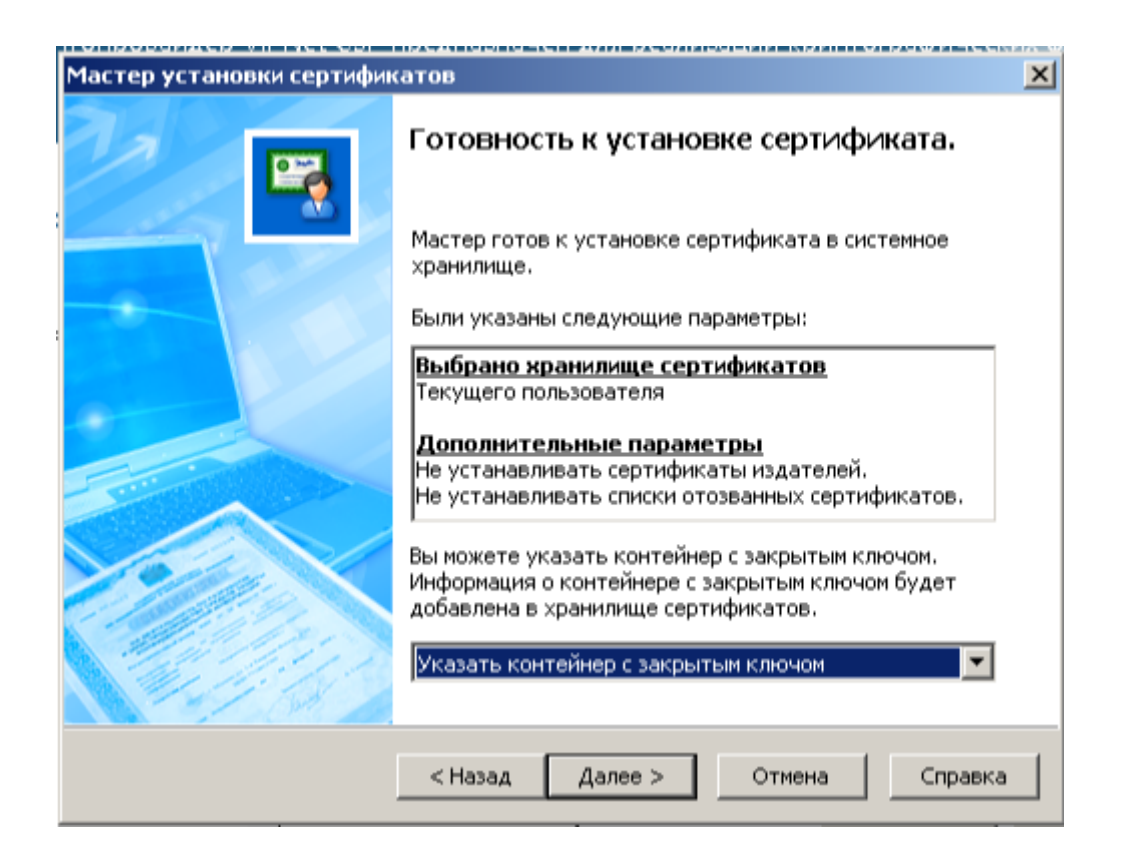

Укажите местоположение закрытого ключа.

| ViPNet CSP - инициализация контейнера ключей        | ×   |
|-----------------------------------------------------|-----|
| Укажите место хранения контейнера ключей.           |     |
| Имя контейнера:                                     | Y   |
| Папка на диске: C:\Users\admin\AppData\Local\I 0630 | p   |
| О выберите устройство: не найдено                   | Ψ   |
|                                                     |     |
|                                                     |     |
|                                                     |     |
|                                                     | зна |

| VIPNet CSP - инициализ | нация контейнера ключей<br>о хранения контейнера ключей. | X      |
|------------------------|----------------------------------------------------------|--------|
| Иня контейнера: оп     | oprienko_viktor_viktorovich468962                        | •      |
| Папка на диске:        | E:\Infotecs\Containers                                   | Обзор  |
| С выберите устройств   | ю: Не найдено                                            | *      |
|                        |                                                          |        |
|                        |                                                          |        |
|                        |                                                          |        |
| _                      |                                                          | 1      |
| EN                     | OK                                                       | Отмена |

Для завершения установки сертификата нажмите кнопку «Готово».

| Мастер установки сертифи | катов                                                                                   | × |
|--------------------------|-----------------------------------------------------------------------------------------|---|
|                          | Завершение работы мастера установки<br>сертификата<br>Работа мастера успешно завершена. |   |
|                          | <Назад Готово Отмена Справка                                                            |   |

Более подробное описание работы в ViPNet CSP вы можете найти в документе «Руководство пользователя ViPNet CSP 4.2» компании Infotecs.

# 5.4 Установка ViPNet CryptoFile

ViPNet CryptoFile является дополнением к ПО ViPNet CSP, в связи с этим данный модуль необходимо устанавливать на компьютер с установленным ПО ViPNet CSP (ПО ViPNet CSP является составной частью ViPNet Client).

Скачать данную программу можете с сайта www.edu22.info (Раздел ФИС ФРДО) или с сайта разработчика https://infotecs.ru .

lcryptofile\_4.0.1.<u>43722</u> \_ 🗆 × ) 🌙 🕨 🔹 cryptofile\_4.0.1.43722 🔻 🛃 Поиск: cryptofile\_4.0.1.43722 P = - - -Упорядочить 👻 Добавить в библиотеку 💌 Общий доступ 💌 Новая папка Дата изменения Размер Имя 🔶 Тип 🚺 Загрузки 🂫 CryptoFile\_4.0.1.43722 20.03.2017 13:59 Приложение 34 083 KE 📃 Недавние места 📃 Рабочий стол 词 Библиотеки 🛃 Видео 📑 Документы 📔 Изображения 🎝 Музыка 💻 Компьютер 貖 Локальный диск ( 👝 Data (D:) Transcend (E:) Элемент: 1

Для установки запустите установочный файл «CryptoFile\_4.0.1.43722».

В окне «Программа установки «ViPNet CryptoFile»» нажмите кнопку «Далее».

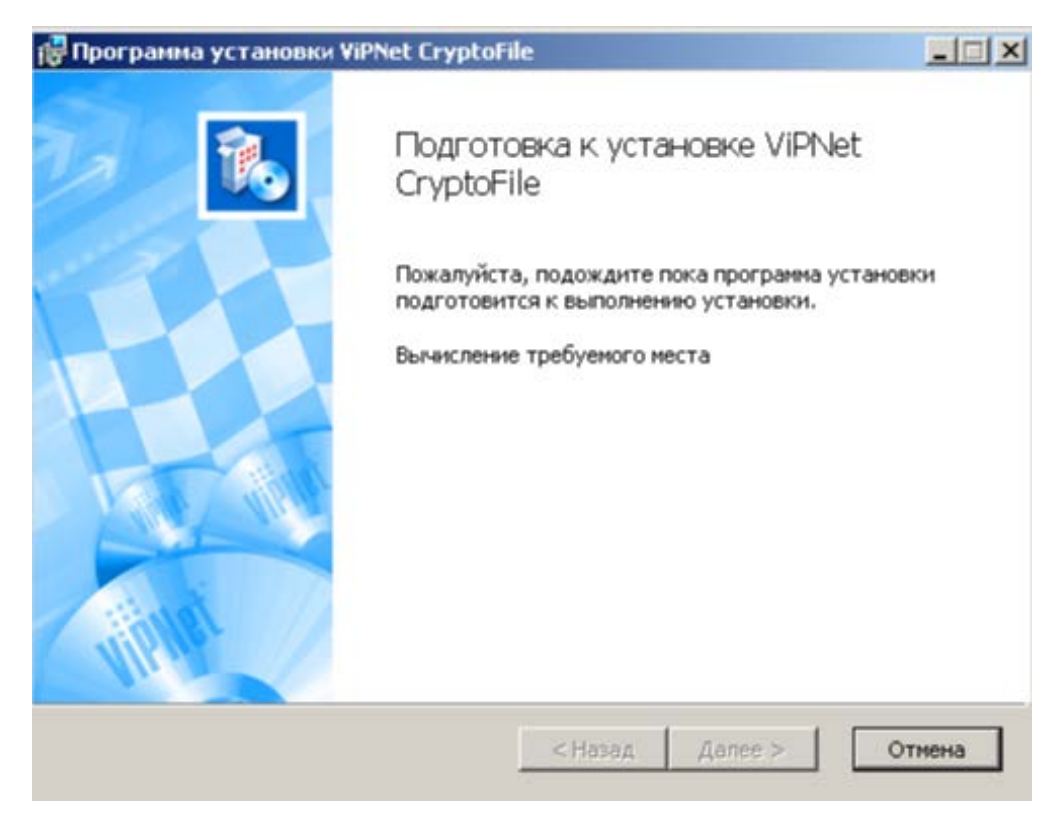

Ознакомьтесь с лицензионным соглашением, установите галочку напротив соглашения и нажмите кнопку «Далее».

| 🚰 Программа установки ViPNet CryptoFile                                                                                                    | _ 🗆 🗙  |  |
|----------------------------------------------------------------------------------------------------|--------|--|
| Лицензионное соглашение<br>Пожалуйста, внимательно прочитайте лицензионное соглашение:                                                                                                    |        |  |
| ЛИЦЕНЗИОННОЕ СОГЛАШЕНИЕ С КОНЕЧНЫМ<br>ПОЛЬЗОВАТЕЛЕМ НА ИСПОЛЬЗОВАНИЕ ПО VIPNET<br>CRYPTOFILE                                                                                                    |        |  |
| Пастоящее соглашение заключается между Бами, Конечным<br>пользователем, и ОАО «ИнфоТеКС» (ОГРН: 1027739185066,<br>ИНН: 7710013769, юридический адрес: 127287, г. Москва, Старый<br>Петровско-Разумовский проезд, дом 1/23, стр. 1) и содержит<br>информацию об авторском праве и объёме неисключительных<br>прав использования ПО ViPNet CryptoFile. |        |  |
| Я принимаю условия данного лицензионного соглашения. Текст соглашения также доступен из диалога "О программе" после установки                                                                                                    |        |  |
| Печатать < Назад Далее >                                                                                                    | Отмена |  |

Укажите свой каталог установки или оставьте его по умолчанию.

| 🚰 Программа установки ViPNet CryptoFile                                             | _ 🗆 🗙  |
|-------------------------------------------------------------------------------------|--------|
| Папка установки<br>Нажмите 'Далее' чтобы установить в папку по умолчанию либо нажми | Þ      |
| Установить ViPNet CryptoFile в:                                                     |        |
| C:\Program Files\InfoTeCS\ViPNet CryptoFile\                                        |        |
| Обзор                                                                               |        |
| < Назад Далее >                                                                     | Отмена |

Нажмите кнопку «Начать», чтобы приступить к установке.

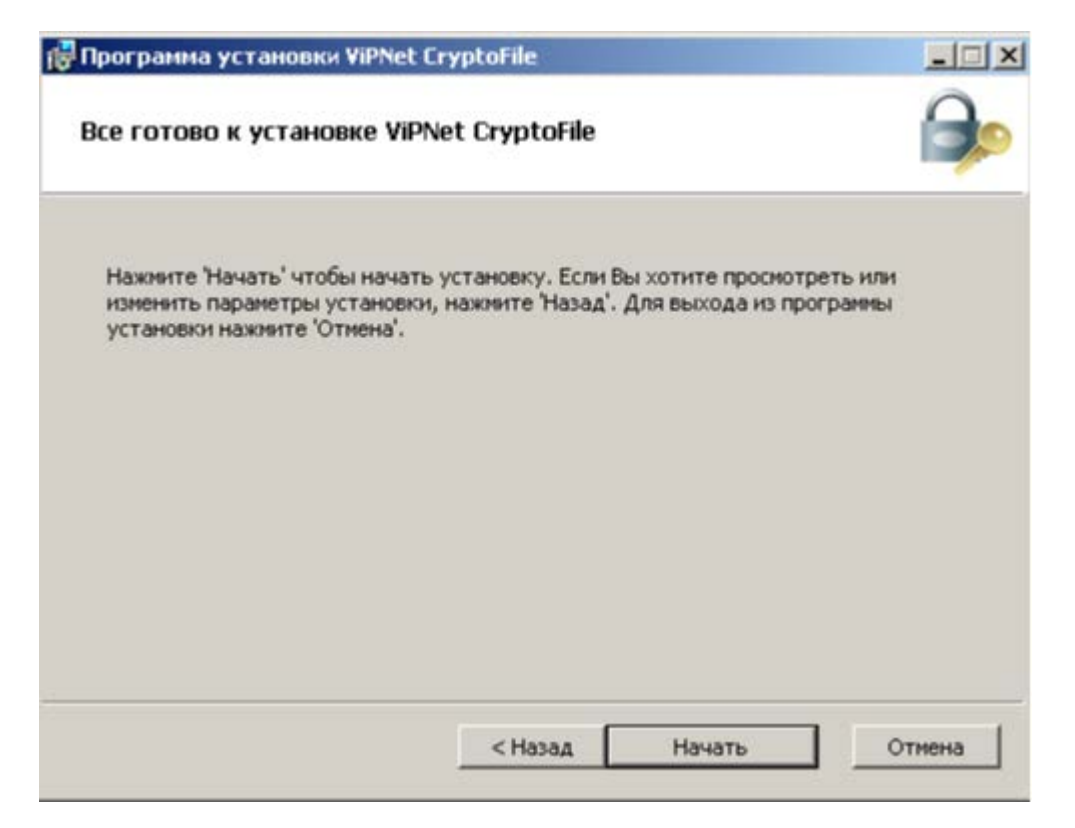

По завершению установки нажмите кнопку «Готово».

| 🙀 Программа установки Vi | PNet CryptoFile                                  |                 |
|--------------------------|--------------------------------------------------|-----------------|
| 3                        | Установка программы ViPi<br>завершена            | Net CryptoFile  |
|                          | Нажмите 'Готово' чтобы завершить р<br>установки. | аботу програмны |
|                          | <Назад Готово                                    | Отмена          |

# 6 Подпись файлов в программе ViPNet CryptoFile

# Внимание!

Для подписи файлов, необходимо сначала установить контейнер. Данный процесс описан в данной инструкции выше.

Программа ViPNet CryptoFile предназначена для защиты файлов любых форматов с помощью шифрования и электронной подписи.

Электронная подпись позволяет проверить личность отправителя файлов и целостность данных, содержащихся в этих файлах.

При подписании или шифровании файлов в программе ViPNet CryptoFile создаются контейнеры с подписанными или зашифрованными файлами. Причем эти контейнеры имеют стандартные расширения sng\*. и \*.enc, работу с которыми поддерживают другие программы со схожим функционалом.

С помощью данной программы подписывается документ «Пользовательское соглашение» по работе с системой ФИС ФРДО при регистрации, а также шаблоны для заполнения ФРДО.

Более подробно вы можете ознакомиться с информацией о работе в ViPNet CryptoFile в «Руководстве пользователя ViPNet CryptoFile» компании Infotecs.

# 6.1 Подпись файлов в программе ViPNet CryptoFile

В случае если вы подписываете файл впервые, запустите ViPNet CryptoFile.

| 🔎 ViPi | Net Cryptol  | ile                                     |        |     |                |
|--------|--------------|-----------------------------------------|--------|-----|----------------|
| Файл   | Действия     | Справка                                 |        |     |                |
|        |              | dia dia dia dia dia dia dia dia dia dia |        |     |                |
| Имя    |              | 🛆 Путь                                  | Размер | Тип | Дата изменения |
|        |              |                                         |        |     |                |
|        |              |                                         |        |     |                |
|        |              |                                         |        |     |                |
|        |              |                                         |        |     |                |
|        |              |                                         |        |     |                |
|        |              |                                         |        |     |                |
|        |              |                                         |        |     |                |
|        |              |                                         |        |     |                |
|        |              |                                         |        |     |                |
|        |              |                                         |        |     |                |
|        |              |                                         |        |     |                |
|        |              |                                         |        |     |                |
|        |              |                                         |        |     |                |
|        |              |                                         |        |     |                |
|        |              |                                         |        |     |                |
|        |              |                                         |        |     |                |
|        |              |                                         |        |     |                |
|        |              |                                         |        |     |                |
|        |              |                                         |        |     |                |
|        |              |                                         |        |     |                |
|        |              |                                         |        |     |                |
|        |              |                                         |        |     |                |
|        |              |                                         |        |     |                |
| Выбра  | но файлов: І | ). Всего файлов: О.                     |        |     | 11.            |

# Нажмите кнопку «Добавить файл»

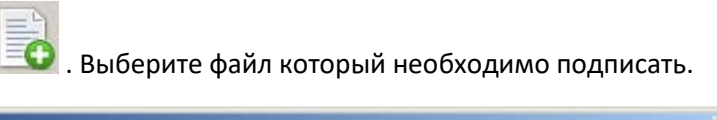

| йл Действия Сор      | aska                     |        |                         |               |  |  |  |
|----------------------|--------------------------|--------|-------------------------|---------------|--|--|--|
|                      |                          |        |                         |               |  |  |  |
| a                    | 🛆 Путь                   | Размер | Тип                     | Дата изменен  |  |  |  |
| terms-of-use.pdf     | C:/Users/admin/Downloads | 136 K6 | Yandex Browser PDF Docu | 23.10.18 9:23 |  |  |  |
|                      |                          |        |                         |               |  |  |  |
|                      |                          |        |                         |               |  |  |  |
|                      |                          |        |                         |               |  |  |  |
|                      |                          |        |                         |               |  |  |  |
|                      |                          |        |                         |               |  |  |  |
|                      |                          |        |                         |               |  |  |  |
|                      |                          |        |                         |               |  |  |  |
|                      |                          |        |                         |               |  |  |  |
|                      |                          |        |                         |               |  |  |  |
|                      |                          |        |                         |               |  |  |  |
|                      |                          |        |                         |               |  |  |  |
|                      |                          |        |                         |               |  |  |  |
|                      |                          |        |                         |               |  |  |  |
|                      |                          |        |                         |               |  |  |  |
|                      |                          |        |                         |               |  |  |  |
| inaus daŭroni 0. Dr. | ana davianan 1           |        |                         |               |  |  |  |

Выделите файл и нажмите кнопку «Подписать файл» 📖

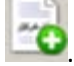

В случае если вы ранее не подписывали файлы ЭЦ подписью, на экране появится диалоговое окно с сообщением о необходимости задать сертификат для подписи.

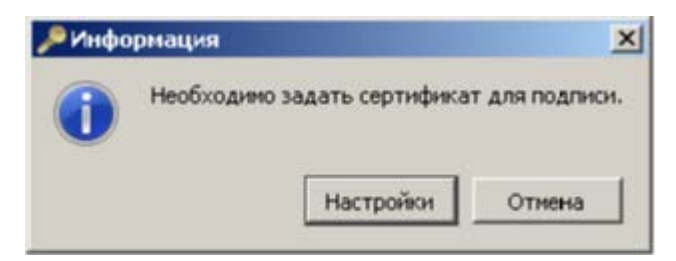

Нажмите кнопку «Настройки».

| łастройки                                                                  |                                                                                          |                                               |            |         |
|----------------------------------------------------------------------------|------------------------------------------------------------------------------------------|-----------------------------------------------|------------|---------|
| юдпись                                                                     |                                                                                          |                                               |            |         |
| Использовать серт                                                          | гификат:                                                                                 |                                               |            |         |
| Не задан                                                                   |                                                                                          |                                               |            |         |
| Подробнее                                                                  | Задать                                                                                   |                                               |            |         |
| Вставить штам                                                              | П ТОЧНОГО ВОЕМЕНИ В П                                                                    | оллись, используя 1                           | ISP-censen |         |
|                                                                            |                                                                                          | -                                             |            |         |
|                                                                            | прикрепленную подпи                                                                      |                                               |            |         |
| Цифрование                                                                 |                                                                                          |                                               |            |         |
| Список сертифика                                                           | тов получателей                                                                          |                                               |            |         |
| Владелец                                                                   | Издатель                                                                                 | Действителен до                               | Алгорит    | Алгорит |
|                                                                            |                                                                                          |                                               |            |         |
|                                                                            |                                                                                          |                                               |            |         |
| Добавить                                                                   | Удалить                                                                                  | цробнее,.,                                    |            |         |
| Добавить                                                                   | Удалить Под<br>исок сертификатов по                                                      | цробнее<br>олучателей                         |            |         |
| Добавить<br>Эадайте сп<br>Архивировать                                     | Удалить Под<br>исок сертификатов по<br>файлы перед шифров                                | аробнее,,,,<br>алучателей<br>анием            |            |         |
| Добавить<br>Эадайте сп<br>Архивировать<br>Запрашивать с                    | Удалить Пол<br>исок сертификатов по<br>файлы перед шифров<br>ертификаты при шифр         | цробнее<br>олучателей<br>анием<br>ровании     |            |         |
| Добавить<br>Эадайте сп<br>Архивировать<br>Запрашивать с                    | Удалить Пол<br>исок сертификатов по<br>файлы перед шифров<br>ертификаты при шифр         | цробнее,,,,<br>олучателей<br>анием<br>ровании |            |         |
| Добавить<br>Задайте сп<br>Архивировать<br>Запрашивать с<br>Кодировать в ВА | Удалить Под<br>исок сертификатов по<br>файлы перед шифров<br>ертификаты при шифр<br>SE64 | аробнее,,,,<br>олучателей<br>анием<br>ровании |            |         |

В появившемся окне нажмите кнопку «Задать...» для задания сертификата.

Выберите нужный сертификат и нажмите кнопку «Ок».

| безопасность | Windows                                                                                                    | ×    |
|--------------|----------------------------------------------------------------------------------------------------|------|
| Выбор серт   | ификата                                                                                                    |      |
|              | Dallas Lock                                                                                                    |      |
|              | Администратор сети Упра<br>Издатель: Администратор сети Упра<br>Действителен с: 10.09.2018 по 10.0                               |      |
|              | МБОУ "БАРНАУЛЬСКИЙ К<br>Издатель: Удостоверяющий центр<br>Действителен с: 05.06.2018 по 05.0<br>Просмотреть свойства сертификата |      |
|              | Администратор сети Упра<br>Издатель: Администратор сети Упра<br>Действителен с: 07.09.2018 по 07.0                               |      |
|              | ОК От                                                                                                    | мена |

Закройте окно «Настройки», нажав кнопку «Ок».

Автоматически запустится процедура подписи файла. В окне ввода пароля укажите свой пароль к ЭЦП. По умолчанию пароль 12345678.

При успешной подписи файла появится следующее окно.

| 🔎 Выполнение операции                                                      |                                             |
|----------------------------------------------------------------------------|---------------------------------------------|
| Выполняется подпись (всего фа<br>Операция завершена. Колич                 | йлов 1).<br>ество выполненных задач 1 из 1. |
|                                                                            | 100%                                        |
| Задача                                                                     | Статус                                      |
| 🥝 Подпись "terms-of-use.pdf"                                               | Ycnex                                       |
|                                                                            |                                             |
|                                                                            |                                             |
|                                                                            |                                             |
|                                                                            |                                             |
|                                                                            |                                             |
|                                                                            |                                             |
|                                                                            |                                             |
| Статус завершения: Успех<br>Входной файл (группа файлов): C:/Us<br>use.pdf | ers/admin/Downloads/terms-of-               |
| Выходной файл (группа файлов): C:/L<br>use.pdf.sig                         | Isers/admin/Downloads/terms-of-             |
|                                                                            |                                             |
|                                                                            | Закрыть                                     |

В случае возникновения ошибки, необходимо ознакомиться с ними и исправить.

Если вы ранее подписывали документы на данном компьютере с помощью ПО ViPNet CSP, то можно подписать файл, не запуская окно ViPNet CSP.

Для этого найдите нужный файл, щелкните правой кнопкой мыши по файлу и выберите «Подписать».

| грузки        |                                                                                                    | Открыть с помощью Adobe Acrobat Reader DC                    | 1  |                                             | Поиск  | :: Загр | узки  |  | 2 |
|---------------|----------------------------------------------------------------------------------------------------|--------------------------------------------------------------|----|---------------------------------------------|--------|---------|-------|--|---|
| крыть с по    |                                                                                                    | Открыть                                                      |    | Пе                                          | чать   | »       | 8== - |  | 0 |
| Имя           | 6                                                                                                    | Печать<br>SkyDrive Pro                                       | •  |                                             | Размер |         |       |  |   |
| A MBC<br>term | <ul> <li>Уірінстію</li> <li>VipNet CryptoFile</li> <li>DL8.0: Права доступа</li> <li>DL8.0: Преобразование</li> <li>DL8.0: Удалить и зачистить</li> <li>Отправить файл адресату ViPNet</li> <li>Отправить письмо адресату ViPNet</li> </ul> | •                                                            | he | ле Acrobat D 348 КБ<br>Подписать            |        |         |       |  |   |
| 🔜 term        |                                                                                                    |                                                              |    | Зашифровать<br>Подписать и зашифровать      |        |         |       |  |   |
|               |                                                                                                    | DL8.0: Удалить и зачистить<br>Отправить файл адресату ViPNet |    | Проверить подпись<br>Извлечь и проверить по |        | цпись   |       |  |   |
|               | K                                                                                                    | Проверить на вирусы                                          |    | Расшифровать<br>Надежно удалить             |        |         |       |  |   |
|               | P2                                                                                                    | Остана с станата в кого                                      |    |                                             | Hact   | гройк   | и     |  |   |

# 6.2 Работа нескольких человек на одной станции

Обратите внимание, в случае если на одном компьютере информацию заполняют несколько школ и ранее подписывались файлы ЭЦП. То необходимо в настройках программы ViPnet CryptoFile убедиться в правильности указанного сертификата.

Иначе может возникнуть ситуация что файл вы подписали но на сайте ФРДО выдается сообщение о некорректности подписи.

Откройте программу ViPNet CryptoFile.

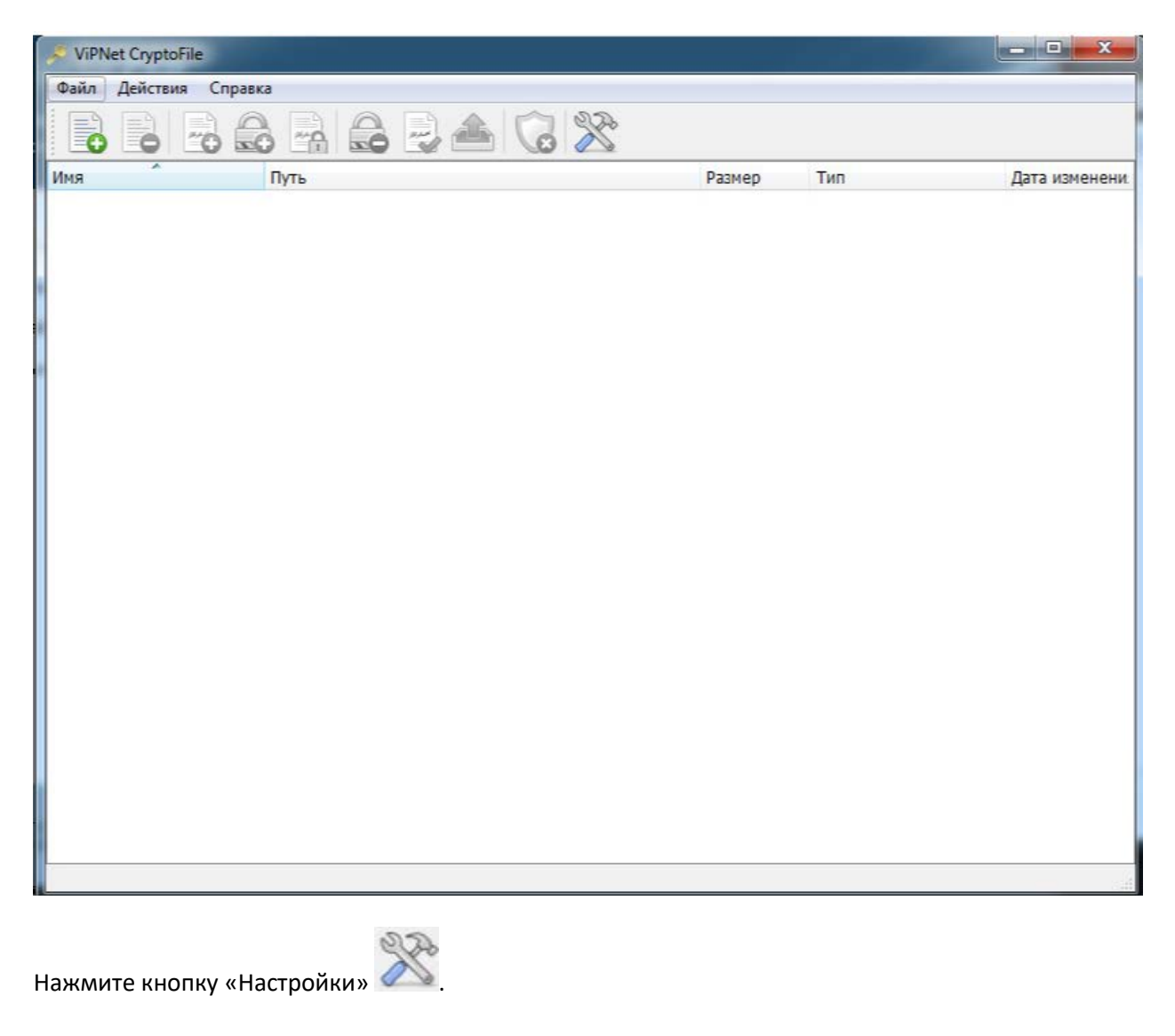

| Подпись                                                           |                                                                                        |                                                        |              |        |
|-------------------------------------------------------------------|----------------------------------------------------------------------------------------|--------------------------------------------------------|--------------|--------|
| Menore topath of                                                  | antuchar art                                                                           |                                                        |              |        |
| MEOV "COLLINGS                                                    |                                                                                        | DACCAMIA" unterview 14                                 | 06 10 15-15  |        |
| MBOY COLL NED                                                     | C CALEICAMMIN                                                                          | MACCAMIN , MCTERAET 14                                 | .00.19 15.15 | ,      |
| Подробнее                                                         | Изменить                                                                               |                                                        |              |        |
| 🔲 Вставить шт                                                     | амп точного времен                                                                     | и в подпись, используя                                 | SP-cepsep    |        |
| Использоват                                                       | ъ прикрепленную п                                                                      | одпись                                                 |              |        |
| Illutronsure                                                      |                                                                                        |                                                        |              |        |
| Списан салтифи                                                    |                                                                                        |                                                        |              |        |
| Список сертифи                                                    | катов получателеи                                                                      |                                                        |              |        |
| Владелец                                                          | Издатель                                                                               | Действителен до                                        | Алгори       | Алгори |
|                                                                   |                                                                                        |                                                        |              |        |
|                                                                   |                                                                                        |                                                        |              |        |
| Добавить                                                          | удалить                                                                                | Подробнее                                              |              |        |
| Добавить<br>Задайте                                               | ) Удалить<br>список сертификато                                                        | Подробнее                                              |              |        |
| Добавить<br>Эадайте<br>Архивироват                                | ) Удалить,<br>список сертификато<br>гь файлы перед шиф                                 | Подробнее<br>ов получателей<br>орованием               |              |        |
| Добавить<br>Эдобавить<br>Задайте<br>Архивироват<br>Запрашивате    | Удалить<br>список сертификато<br>гь файлы перед шиф<br>ь сертификаты при п             | Подробнее<br>ов получателей<br>фрованием<br>щифровании |              |        |
| Добавить<br>Задайте<br>Архивироват<br>Запрашивате<br>Кодировать в | Удалить<br>список сертификато<br>гь файлы перед шиф<br>ь сертификаты при и<br>ВАSE64   | Подробнее<br>ов получателей<br>орованием<br>шифровании |              |        |
| Добавить<br>Задайте<br>Архивироват<br>Запрашивате<br>Кодировать в | ) Удалить<br>список сертификато<br>гь файлы перед шиф<br>ь сертификаты при в<br>BASE64 | Подробнее<br>ов получателей<br>фрованием<br>шифровании |              | Отнена |

В верхней части окна убедитесь, что указан ваш сертификат.

| Подпись          |                                                 |  |
|------------------|-------------------------------------------------|--|
| Использовать сер | тификат:                                        |  |
| MEOY "COLLI Nº88 | С КАДЕТСКИМИ КЛАССАМИ*, истекает 14.06.19 15:15 |  |
| Подробнее        | Изменить                                        |  |

В случае если сертификат прописан не вашь, нажмите кнопку «Изменить…». В появившемся окне выберите ваш сертификат.

| выбор сер | Vindows<br>ртификата                                                                                                    |        |
|-----------|----------------------------------------------------------------------------------------------------|--------|
|           | Имя пользователя<br>Домен.Не заполняйте для локаль<br>Аппаратные идентификаторы: 0<br>Апп. идентификатор не выбран •<br>Пароль                                                                 | *      |
|           | МБОУ "Гимназия № 74"<br>Издатель: Удостоверяющий центр<br>Действителен с: 21.06.2018 по 21.0<br>МБОУ "Тополинская СОШ"<br>Издатель: Удостоверяющий центр<br>Действителен с: 24.05.2018 по 24.0 | E      |
|           | МБОУ "СОШ №88 С КАДЕ<br>Издатель: Удостоверяющий центр<br>Действителен с: 14.03.2018 по 14.0<br>МБОУ "СОШ №126"                                                                                |        |
|           | издатель: Удостоверяющий центр<br>Действителен с: 07.06.2018 по 07.0<br>0099 - КГБУО АКИАЦ - См<br>Издатель: Администратор сети Уп                                                             |        |
|           | ОК                                                                                                    | Отмена |

# 7 Работа в ФИС ФРДО

# 7.1 Регистрация в ФИС ФРДО

Для начала работы в ФИС ФРДО необходимо получить логин и пароль. Для получения логина и пароля доступа к ФИС ФРДО необходимо зарегистрировать свой профиль.

Перейдите на сайт ФИС ФРДО.

| ¥ | ФРДО ШКОЛА × +                                                   |                                                                                                    | ≞ _ □ ×                                                                                          |
|---|------------------------------------------------------------------|----------------------------------------------------------------------------------------------------|--------------------------------------------------------------------------------------------------|
| ← | <b>9</b> © 10.3.47.15 Φ                                          | удо школа                                                                                                    | @ <mark>94</mark> ★ 📥                                                                            |
|   | Ŵ                                                                | МИНИСТЕРСТВО ОБРАЗОВАНИЯ И НАУКИ РОССИЙСКОЙ ФЕДЕРАЦИИ<br>ФЕДЕРАЛЬНАЯ СЛУЖБА ПО НАДЗОРУ В СФЕРЕ ОБРАЗОВАНИЯ И НАУКИ<br>подсистема сбора данных о среднем общем образовании                                                                                                    | 💊 (800) 100 03 71<br>(добавочный 2)                                                              |
|   | Логин                                                            | Новости                                                                                                    |                                                                                                  |
|   | Введите логин<br>Пароль<br>Введите пароль<br>Войти Рег<br>Забыли | «В соответствии с запросом Федеральной службы по надзору в сфере образования и нау<br>лицензированию, сертификации и защите государственной тайны ФСБ России. В целя х реализации требов<br>внесении сведений в ФИС ФРДО просим руководствоваться указанными письмами при организаци<br>Российской Федерации.»<br>кписьмо №26/л3/2/2/1206 от 04.04.2018*<br>документы | ки получен ответ от Центра по<br>заний по защите информации при<br>ии взаимодействия в субъектах |
|   | Пехническая поддержи                                             | a                                                                                                    | 13:42 19-04-2018                                                                                 |
|   | Правила выпуска/пере<br>сертификатов подписи                     | зыпуска<br>«Уважаемые коллеги I Добро пожаловать в подсистему сбора данных о среднем общем образовании                                                                                                    | м                                                                                                |
|   | 🚹 Инструкции                                                     |                                                                                                    | 12:00 09-08-2017                                                                                 |
|   |                                                                  |                                                                                                    |                                                                                                  |

Нажмите на кнопку «Регистрация» в левой верхней части окна. После чего откроется окно регистрации.

| грация ФРДО ШКОЛ × +                   |                                                                                                    | ₽ _ C                                                                                |
|----------------------------------------|----------------------------------------------------------------------------------------------------|--------------------------------------------------------------------------------------|
| ¶ © 10.3.47.15                         | Регистрация ФРДО ШКОЛА                                                                                                    | + 🕀 🗲                                                                                |
| <b>NANA</b>                            | МИНИСТЕРСТВО ОБРАЗОВАНИЯ И НАУКИ РОССИЙСКОЙ ФЕДЕРАЦИИ<br>ФЕДЕРАЛЬНАЯ СЛУЖБА ПО НАДЗОРУ В СФЕРЕ ОБРАЗОВАНИЯ И НАУКИ<br>————————————————————————————————————                                                                                                    | <ul> <li>(800) 100 03 71</li> </ul>                                                  |
| Ŵ                                      | подсистема сбора данных о среднем общем образовании                                                                                                    | (добавочный 2)                                                                       |
| Логин                                  | Пользовательское соглаше                                                                                                    | ие                                                                                   |
| Введите логин                          | соглашение сторон                                                                                                    | A                                                                                    |
| Паполь                                 | относительно условий пользования сервисами и услугами информационной системы                                                                                                    |                                                                                      |
| Введите пароль                         | Все серви сы и услуги, предоставляемые сайтом (далее – Разработчик информационной сис<br>системы (далее Информационная система, ИС), документально оформляются как «информа                                                                                                    | емы) посредством информационной<br>и онно-консультационные услуги».                  |
| Войти Заб                              | Регистрация         Разработчик ИС предоставляет сервисы, услуги и информацию в самостоятельно утвержденыли парель?           или парель?         пользователей относительно формы предоставления или содержания услуг.                                                                         | ом формате и отклоня ет претензии от                                                 |
| Нормативно-право                       | Разработчик ИС принимает предложения и пожелания пользователей по улучшению функц<br>добавлению новых сервисов и услуг, однако оставляет за собой право решения о необходим<br>и заменений в работу ИС.<br>Разработчик ИС не может контролировать достоверность и корректность информации, дист | ональности и юзабилити ИС,<br>ости внесения тех или иных<br>нци онно предоставленной |
| ? Техническая подде                    | пользователями ИС, а потому не несет ответственности за ее и спользование как самими пол<br>рякка<br>Разработчик ИС обя зуется не разглашать третьим лицам личную и конфиденциальную и нфо<br>деятельности пользователей ИС, кроме случае, предусмотренных законодательством Росси              | зователями, так и третьими лицами.<br>мацию, полученную в ходе<br>іской Федерации.   |
| Правила выпуска/г<br>сертификатов подп | теревыпуска<br>иси Скачать файл пользовательского соглашения                                                                                                    |                                                                                      |
|                                        |                                                                                                    |                                                                                      |
| • Инструкции                           | Подписанный файл Email                                                                                                    |                                                                                      |

Для регистрации на ФИС ФРДО необходимо скачать, подписать и прикрепить на странице регистрации файл пользовательского соглашения.

Для скачивания нажмите кнопку «Скачать файл пользовательского соглашения». После чего начнется скачивание pdf файла.

| 🚺 Загрузки                                                                                                    |                                          |                       |                   |        |   | - 🗆 × |
|----------------------------------------------------------------------------------------------------|------------------------------------------|-----------------------|-------------------|--------|---|-------|
| 😋 🔾 ~ 🚺 • admin • 3                                                                                                    | агрузки                                  | 👻 🚱 🛛 Поиск: Загрузки |                   |        |   |       |
| Упорядочить 👻 Добавит                                                                                                    | ъ в библиотеку 🔻 Общий доступ 👻 Новая па | пка                   |                   |        | - |       |
| 🔶 Избранное 🔺                                                                                                    | Имя ^                                    | Дата изменения        | Тип               | Размер |   |       |
| <ul> <li>Загрузки</li> <li>Недавние места</li> <li>Рабочий стол</li> <li>Библиотеки</li> <li>Видео</li> <li>Документы</li> <li>Изображения</li> <li>Музыка</li> <li>Компьютер</li> <li>Локальный диск (</li> <li>Data (D:)</li> <li>Съемный диск (E: )</li> </ul> | terms-of-use                             | 23.10.2018 9:23       | Yandex Browser PD | 133 КБ |   |       |
| Элемент: 1                                                                                                    |                                          |                       |                   |        |   |       |

Данный файл необходимо подписать ЭЦП.

В случае если вы подписываете файл впервые, запустите ViPNet CryptoFile.

| 🔎 ViPN | et Crypto | File               |    |          |        |     |                |
|--------|-----------|--------------------|----|----------|--------|-----|----------------|
| Фаил   | Деиствия  | Справка            |    | <b>%</b> |        |     |                |
| Имя    |           | 🛆 Путь             |    |          | Размер | Тип | Дата изменения |
|        |           |                    |    |          |        |     |                |
|        |           |                    |    |          |        |     |                |
|        |           |                    |    |          |        |     |                |
|        |           |                    |    |          |        |     |                |
|        |           |                    |    |          |        |     |                |
|        |           |                    |    |          |        |     |                |
|        |           |                    |    |          |        |     |                |
|        |           |                    |    |          |        |     |                |
|        |           |                    |    |          |        |     |                |
|        |           |                    |    |          |        |     |                |
|        |           |                    |    |          |        |     |                |
|        |           |                    |    |          |        |     |                |
|        |           |                    |    |          |        |     |                |
|        |           |                    |    |          |        |     |                |
|        |           |                    |    |          |        |     |                |
| Выбран | ю файлов: | 0. Всего файлов: О | ). |          |        |     | //             |

# Нажмите кнопку «Добавить файл»

| йп Действия Спраека<br>R A Путь Ramep Тип Дата изиенения<br>terms-of-use.pdf C:/Users/admin/Downloads 136 K6 Yandex Browser PDF Docu 23.10.18 9:23                                               | ViPNet CryptoFile |        |        |     | _02            |
|----------------------------------------------------------------------------------------------------|-------------------|--------|--------|-----|----------------|
| A       Nyte       Passep       Tun       Дата изменения         terms-of-use.pdf       C:/Users/admin/Downloads       136 K6       Yandex Browser PDF Docu       23.10.18 9:23                  | айл Действия Спр  | авка   |        |     |                |
| а         Луть         Размер         Тип         Дата изменени           terms-of-use.pdf         C:/Users/admin/Downloads         136 Кб         Yandex Browser PDF Docu         23.10.18 9:23 | 6 6 7             |        | X      |     |                |
| terms-of-use.pdf C:/Users/admin/Downloads 136 K6 Yandex Browser PDF Docu 23.10.18 9:23                                                                                                    | 69                | 🛆 Путь | Размер | Тип | Дата изменения |
|                                                                                                    |                   |        |        |     |                |
|                                                                                                    |                   |        |        |     |                |

Выделите файл и нажмите кнопку «Подписать файл»

В случае если вы ранее не подписывали файлы ЭЦ подписью, на экране появится диалоговое окно с сообщением о необходимости задать сертификат для подписи.

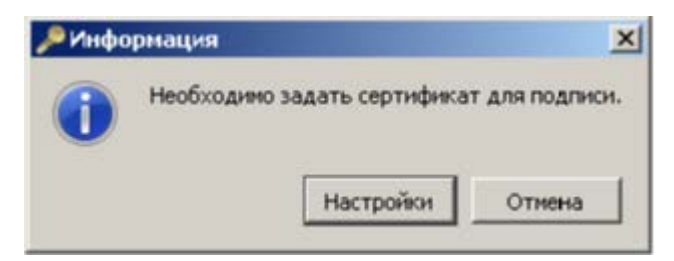

Нажмите кнопку «Настройки».

| łастройки                                                                  |                                                                                          |                                               |            |         |
|----------------------------------------------------------------------------|------------------------------------------------------------------------------------------|-----------------------------------------------|------------|---------|
| юдпись                                                                     |                                                                                          |                                               |            |         |
| Использовать серт                                                          | гификат:                                                                                 |                                               |            |         |
| Не задан                                                                   |                                                                                          |                                               |            |         |
| Подробнее                                                                  | Задать                                                                                   |                                               |            |         |
| Вставить штам                                                              | П ТОЧНОГО ВОЕМЕНИ В П                                                                    | оллись, используя 1                           | ISP-censen |         |
|                                                                            |                                                                                          | -                                             |            |         |
|                                                                            | прикрепленную подпи                                                                      |                                               |            |         |
| Цифрование                                                                 |                                                                                          |                                               |            |         |
| Список сертифика                                                           | тов получателей                                                                          |                                               |            |         |
| Владелец                                                                   | Издатель                                                                                 | Действителен до                               | Алгорит    | Алгорит |
|                                                                            |                                                                                          |                                               |            |         |
|                                                                            |                                                                                          |                                               |            |         |
| Добавить                                                                   | Удалить                                                                                  | цробнее,.,                                    |            |         |
| Добавить                                                                   | Удалить Под<br>исок сертификатов по                                                      | цробнее<br>олучателей                         |            |         |
| Добавить<br>Эадайте сп<br>Архивировать                                     | Удалить Под<br>исок сертификатов по<br>файлы перед шифров                                | аробнее,,,,<br>алучателей<br>анием            |            |         |
| Добавить<br>Эадайте сп<br>Архивировать<br>Запрашивать с                    | Удалить Пол<br>исок сертификатов по<br>файлы перед шифров<br>ертификаты при шифр         | цробнее<br>олучателей<br>анием<br>ровании     |            |         |
| Добавить<br>Эадайте сп<br>Архивировать<br>Запрашивать с                    | Удалить Пол<br>исок сертификатов по<br>файлы перед шифров<br>ертификаты при шифр         | цробнее,,,,<br>олучателей<br>анием<br>ровании |            |         |
| Добавить<br>Задайте сп<br>Архивировать<br>Запрашивать с<br>Кодировать в ВА | Удалить Под<br>исок сертификатов по<br>файлы перед шифров<br>ертификаты при шифр<br>SE64 | аробнее,,,,<br>олучателей<br>анием<br>ровании |            |         |

В появившемся окне нажмите кнопку «Задать...» для задания сертификата.

Выберите нужный сертификат и нажмите кнопку «Ок».

| безопасность | Windows                                                                                                    | ×   |
|--------------|----------------------------------------------------------------------------------------------------|-----|
| Выбор серти  | фиката                                                                                                    |     |
|              | Dallas Lock                                                                                                    |     |
|              | Администратор сети Упра<br>Издатель: Администратор сети Упра<br>Действителен с: 10.09.2018 по 10.0                               |     |
|              | МБОУ "БАРНАУЛЬСКИЙ К<br>Издатель: Удостоверяющий центр<br>Действителен с: 05.06.2018 по 05.0<br>Просмотреть свойства сертификата |     |
|              | Администратор сети Упра<br>Издатель: Администратор сети Упра<br>Действителен с: 07.09.2018 по 07.0                               |     |
|              | OK OTH                                                                                                    | ена |

Закройте окно «Настройки», нажав кнопку «Ок».

Автоматически запустится процедура подписи файла. В окне ввода пароля укажите свой пароль к ЭЦП. По умолчанию пароль 12345678.

При успешной подписи файла появится следующее окно.

| 🔎 Выполнение операции                                                      |                                              |
|----------------------------------------------------------------------------|----------------------------------------------|
| Выполняется подпись (всего фа<br>Операция завершена. Колич                 | айлов 1).<br>ество выполненных задач 1 из 1. |
|                                                                            | 100%                                         |
| Задача                                                                     | Статус                                       |
| 🥺 Подпись "terms-of-use.pdf"                                               | Успех                                        |
|                                                                            |                                              |
|                                                                            |                                              |
|                                                                            |                                              |
|                                                                            |                                              |
|                                                                            |                                              |
|                                                                            |                                              |
|                                                                            |                                              |
|                                                                            |                                              |
| Статус завершения: Успех<br>Входной файл (группа файлов): C:/Us<br>use.pdf | ers/admin/Downloads/terms-of-                |
| Выходной файл (группа файлов): C:/U<br>use.pdf.sig                         | Jsers/admin/Downloads/terms-of-              |
|                                                                            |                                              |
| ,                                                                          | Закрыть                                      |
|                                                                            |                                              |

В случае возникновения ошибки, необходимо ознакомиться с ними и исправить.

Если вы ранее подписывали документы на данном компьютере с помощью ПО ViPNet CSP, то можно подписать файл, не запуская окно ViPNet CSP.

Для этого найдите нужный файл, щелкните правой кнопкой мыши по файлу и выберите «Подписать».

| грузки     |                       | Orway in a navious in Adaba Acrobat Reader DC                               | 1 | ٦ | Г    | Тоиск        | :: Загр          | узки            |               |       | P |
|------------|-----------------------|-----------------------------------------------------------------------------|---|---|------|--------------|------------------|-----------------|---------------|-------|---|
| крыть с по |                       | Открыть                                                                     |   |   | Іеча | ть           | »                |                 |               |       | • |
| Имя        | 16                    | Печать<br>SkyDrive Pro                                                      | Þ |   | eΔc  | roba         | t D              | Рази            | мер<br>348 КБ |       |   |
| 🔊 term     | <b>&gt;</b>           | ViPNet CryptoFile                                                           | ► |   |      | Под          | писаті           | b               |               |       |   |
| 🛃 term     | <b>28</b><br>↓11<br>❤ | DL8.0: Права доступа<br>DL8.0: Преобразование<br>DL8.0: Удалить и зачистить |   |   |      | Заш<br>Под   | ифро<br>писаті   | вать<br>5 и зац | цифрова       | ть    |   |
|            | io<br>6               | Отправить файл адресату ViPNet<br>Отправить письмо адресату ViPNet          |   |   |      | Изв/<br>Рась | течь и<br>цифро  | прове<br>овать  | ерить по,     | дпись |   |
|            | K                     | Проверить на вирусы<br>Проверить репутацию в KSN                            |   |   |      | Наде<br>Наст | ежно у<br>гройкі | /далит<br>и     | гь            |       |   |
|            |                       |                                                                             |   | L |      |              |                  |                 |               |       |   |

Подписанный файл необходимо прикрепить на странице регистрации.

Нажмите кнопку «Выбрать файл» и укажите на ранее подписанный файл.

Укажите электронный адрес.

| <b>₩</b> Открыть            |                         |                 |                       |           |                                                 | x      |                                                                                                    |                           |
|-----------------------------|-------------------------|-----------------|-----------------------|-----------|-------------------------------------------------|--------|----------------------------------------------------------------------------------------------------|---------------------------|
| 🌀 🔾 = admin = 3             | Вагрузкон               |                 |                       | - 🖸       | Поиск: Загрузки                                 | 2      |                                                                                                    |                           |
| Упорядочить 👻 Новая п       | апка                    |                 |                       |           | ) 🖬 💌 🛄 (                                       | 0      | иой фелерации                                                                                                    |                           |
| 🔆 Избранное                 | Kina ~                  | Дата изненения  | Тип                   | Размер    |                                                 |        | ЕРЕ ОБРАЗОВАНИЯ И НАУКИ                                                                                                    |                           |
| 诸 Загрузки                  | 🔁 terms-of-use          | 23.10.2018 9:23 | Yandex Browser PD     | 133 KB    |                                                 |        |                                                                                                    | ) 100 03 71.<br>вочный 7) |
| Недавние места Рабочий стол | terms-of-use.pdf        | 23.10.2018 9:26 | Файл подписи          | 136 KS    |                                                 |        | овании (доро                                                                                                    |                           |
|                             |                         |                 |                       |           |                                                 |        |                                                                                                    |                           |
| Видео                       |                         |                 |                       |           |                                                 |        |                                                                                                    |                           |
| 📑 Документы                 |                         |                 |                       |           |                                                 |        | ьзовательское соглашение                                                                                                    |                           |
| Изображения                 |                         |                 |                       |           |                                                 |        |                                                                                                    | *                         |
|                             |                         |                 |                       |           |                                                 |        | сами и услугами информационной системы                                                                                                    |                           |
| 🚢 Локальный диок (С:)       |                         |                 |                       |           |                                                 |        | ийтом (далее – Разработчик информационной системы) посредством информац:                                                                             | ионной                    |
| 👝 Data (D:)                 |                         |                 |                       |           |                                                 |        | , ИС], документально оформляются как «информационно-консультационные усл                                                                             | луги ».                   |
| Common prot(ci)             |                         |                 |                       |           |                                                 |        | слуги и информацию в самостоятельно утвержденном формате и отклоняет прет                                                                            | гензии от                 |
| 👊 Сеть                      |                         |                 |                       |           |                                                 |        | ставления или содержания услуг.                                                                                                    |                           |
|                             |                         |                 |                       |           |                                                 |        | и пожелания пользователея по улучшению функциональности и юзабилити ИС,<br>ко оставляет за собой право решения о необходимости внесения тех или иных |                           |
| Има                         | файла: terms-of-use.pdf |                 |                       | •         | Все файлы                                       | •      |                                                                                                    |                           |
|                             |                         |                 |                       |           | Открыть 🔻 Отмена                                |        | достоверность и корректность информации, дистанционно предоставленной<br>етственности за ее использование как самими пользователями, так и третьими. | лицами.                   |
|                             |                         |                 |                       |           | autoren ale ale ale ale ale ale ale ale ale ale |        | ретьим лицам личную и конфиденциальную информацию, полученную в ходе                                                                                 |                           |
|                             | ,                       |                 | In cases in the       | деятель   | ности пользователей ИС, кро                     | лие сл | учаев, предусмотренных законодательством Российской Федерации.                                                                                       | . 6                       |
|                             |                         | сертификатов по | уперевыпуска<br>дписи |           |                                                 |        | 0                                                                                                    |                           |
|                             |                         |                 |                       |           |                                                 |        | скачать файл пользовательского солташения                                                                                                    |                           |
|                             |                         | 占 Инструкции    |                       | Полпигани | เมพี สำเวทัก                                    |        | Fmail                                                                                                    |                           |
|                             |                         |                 |                       | Выблать / | าลมีก เป็ลมีก แต่ คมก็กลม                       |        | Beenute Email                                                                                                    |                           |
|                             |                         |                 |                       |           | - and the boodpan                               |        | Doeth Le Fillen                                                                                                    |                           |
|                             |                         |                 |                       |           |                                                 |        | Отпозвить                                                                                                    |                           |
|                             |                         |                 |                       |           |                                                 |        | оправию                                                                                                    |                           |

Укажите электронную почту, на данный почтовый ящик придет логин и пароль.

| 🤎 Регистрация ФРДО ШКОГ 🗶 🦉 — terms-of-use.pdf | +                    |                          |                                                                                                    |                                                    |                                                                            |                                              |
|------------------------------------------------|----------------------|--------------------------|----------------------------------------------------------------------------------------------------|----------------------------------------------------|----------------------------------------------------------------------------|----------------------------------------------|
| ← Я с 10.3.47.15 Регистрация ФРДО Ш            | КОЛА                 |                          |                                                                                                    |                                                    |                                                                            |                                              |
|                                                | Ŵ                    | министерс<br>Федераль    | тво образования и науки российс<br>НАЯ СЛУЖБА ПО НАДЗОРУ В СФ                                                                                                    | КОЙ ФЕДЕРАЦИИ<br>ЕРЕ ОБРАЗОВАН                     | ИЯИНАУКИ                                                                   | <ul> <li>(800) 100 03 71</li> </ul>          |
|                                                | Ŵ                    | подсистенны              | сбораданных о среднем общем образ                                                                                                    | овании                                             |                                                                            | (доравочный х)                               |
|                                                |                      |                          | _                                                                                                    |                                                    |                                                                            |                                              |
|                                                | Логии                |                          | Пол                                                                                                    | ьзовательс                                         | кое соглашение                                                             |                                              |
|                                                | Введите логин        |                          | соглашение сторон<br>относительно условий пользования сереи                                                                                                    | сами и услугали инфорт                             | национной системы                                                          | *                                            |
|                                                | Пароль               |                          | Bon consulation of some state of the state of the state o | aŭrov la agos - Basosfor                           | ແມ່ນ ແມ່ສໍາລາຍແມ່ນ ຄະນະດີ ແຜ່ສາດແມ່ ລາວກາງ                                 | netnos vudenskaj u suucă                     |
|                                                | Введите пароль       |                          | систелы (далее Информационная система                                                                                                    | антон далее – Paspador<br>I, ИС), докужентально оф | ариляются как кинформационно кон<br>приляются как                          | сультаци онные услугих.                      |
|                                                | Войти Вабь           | егистрация<br>им пароль? | Разработчик ИС предоставляет сервись, у<br>пользователей относительно формы пред                                                                                                    | отуги и информацию в с<br>оставления или содержа   | аластоятельно утвержденною фармат<br>ния услуг.                            | е и отклоняет претензии от                   |
| /                                              |                      |                          | Разработчик ИС принимает предложения<br>добаалению илемх сегоности и услот, пона                                                                                                    | и пожеления пользовати<br>ио оставляет за собой пл | элей по улучшению функциональности<br>коопрациональности расски            | н ювабилити ИС,<br>на токили исык            |
| $\langle$                                      | 📔 Нормативно-правов  | ые документы             | изменений в работу ИС.                                                                                                    |                                                    |                                                                            |                                              |
|                                                | _                    |                          | Разработчик ИС не может контролировать<br>пользователями ИС, а погому не несег отв                                                                                                    | достоверность и коррен<br>еготвенности за ее испои | тность информации, дистанционно пр<br>Базование как самилии пользователя м | хедоставленной<br>и, так и тоегьи им лицами. |
|                                                | Пахническая поддер   | ыкка                     | Разработчик ИС обязуется не разлашать т<br>деятельности пользователей ИС, кроме си                                                                                                    | ретьим лицам личную и<br>учаев, предусмотренны     | конфиденциальную информацию, по<br>сваконодательством Российской Феди      | лученную в ходе                              |
|                                                | 📓 Превила выпуска/пе | ревыпуска                |                                                                                                    |                                                    | 4                                                                          | . 6                                          |
|                                                | сертификатов подли   | СИ                       |                                                                                                    | Окачать файл пользов                               | ательского соглашения                                                      |                                              |
|                                                | 🚹 Инструкции         |                          |                                                                                                    |                                                    |                                                                            |                                              |
|                                                |                      |                          | Подписанный файл                                                                                                    |                                                    | Email                                                                      |                                              |
|                                                |                      |                          | Биёрать файл terms-of-use.pof.sig                                                                                                    |                                                    | natalja.sigunova@yandax.ru                                                 |                                              |
|                                                |                      |                          |                                                                                                    | _                                                  | _                                                                          |                                              |
|                                                |                      |                          |                                                                                                    | Стпр                                               | авить                                                                      |                                              |

Нажмите кнопку «Отправить».

После нажатия кнопки «Отправить» появится сообщение об успешной регистрации.

В случае возникновения ошибки, необходимо убедиться в правильности выбора файла и ЭЦП.

# 7.2 Вход в ФИС ФРДО

Для входа в ФИС ФРДО перейдите по адресу:

- http://10.3.47.15 для школ;
- http://10.3.49.15 для СУЗов;
- http://10.3.54.15 для ВУЗов.

Введите логин и пароль, высланный вам на электронный адрес при регистрации.

| 👾 Сообщения в                                                                                                    | входящие - Г 🗵 💌 Пи                                                                                    | сьмо «Регистрация па по                                              | +                                                                            |                                  |                                                                      | ≝ □ ×                                                                                                   |
|----------------------------------------------------------------------------------------------------|----------------------------------------------------------------------------------------------------|----------------------------------------------------------------------|------------------------------------------------------------------------------|----------------------------------|----------------------------------------------------------------------|----------------------------------------------------------------------------------------------------|
| R →                                                                                                    | ¢ 10.3.47.15 C                                                                                         | ообщения входящие -                                                  | Пользователь - ФРДО (ШКОЛ                                                    | IA)                              |                                                                      | Пароль сохранён 💡 🐵 ★ 💆 🛓                                                                               |
| and the second second se | si al an an an an an an an an an an an an an                                                           | министерство об<br>ФЕДЕРАЛЬНАЯ (<br>подсистема сбора ;               | БРАЗОВАНИЯ И НАУКИ РОССІ<br>СЛУЖБА ПО НАДЗОРУ В<br>цанных о среднем общем об | ийской ф<br>СФЕРЕ С<br>разовании | РЕДЕРАЦИИ<br>ОБРАЗОВАНИЯ И НАУКИ<br>                                 | <ul> <li>(800) 100 03 71 (доб.<br/>2)</li> <li>Вы вошли, как:</li> <li>Онаприения Викторанич</li> </ul> |
| мой                                                                                                    | йпрофиль пакеть                                                                                        | і ДОКУМЕНТОВ∽ ОРГ                                                    | анизации~ нормативные д                                                      | окументы                         | СООБЩЕНИЯ ВХОДЯЩИЕ                                                   | •                                                                                                    |
| Q 2                                                                                                    |                                                                                                    |                                                                      | Сообщен                                                                      | ия вх                            | одящие                                                               |                                                                                                    |
| Nº                                                                                                    | Тема                                                                                                   | т                                                                    | екст                                                                         |                                  | Дата                                                                 | Действия                                                                                                |
| Не найдено                                                                                                    | )                                                                                                    |                                                                      |                                                                              |                                  |                                                                      |                                                                                                    |
| 10 •                                                                                                    |                                                                                                    |                                                                      | 3                                                                            |                                  |                                                                      |                                                                                                    |
| <b>└</b> Тел<br>⊠ "Эл<br>127994<br>127997                                                                                                    | лефон для справок 8 (8<br>пектронная почта: frdo<br>4, r.Москва, ул. Садова<br>7, r.Москва, ул. Шаболо | 00) 100-03-71<br>@inevm.ru<br>я-Сухаревская, д.16, К-5<br>река, д.33 | 1, FCN-4                                                                     | 2015<br>Poco                     | © Рособрнад зор, при перепечать<br>брнад зор я вляется обя зательной | ке и копировании материалов сайта ссылка на                                                             |

По умолчанию откроется страница с входящими сообщениями от системы ФИС ФРДО.

| 💚 Регистрация ФРДО ШКОЛ 🛛 🤝 Письмо «Реги            | страция па по +                                                                                                    | ≞• _                                             |
|-----------------------------------------------------|----------------------------------------------------------------------------------------------------|--------------------------------------------------|
| ← Я © 10.3.47.15 Регистраци                         | ия ФРДО ШКОЛА                                                                                                    | @ <mark>બ</mark> ★                               |
| минист<br>ФЕДЕРЛ<br>подсист                         | ГЕРСТВО ОБРАЗОВАНИЯ И НАУКИ РОССИЙСКОЙ ФЕДЕРАЦИИ<br>АЛЬНАЯ СЛУЖБА ПО НАДЗОРУ В СФЕРЕ ОБРАЗОВАНИЯ И НАУКИ<br>ема сбора данных о среднем общем образовании                                                                                                    | 📞 (800) 100 03 71<br>(добавочный 2)              |
| Логин                                               | Пользовательское соглашение                                                                                                    |                                                  |
| natalja.sigunova@yandex.ru                          | соглашение сторон                                                                                                    | •                                                |
| Пароль                                              | опосилетного условии полозования сереизании и услугании информационной опстенни<br>Все сервисы и услуги, предоставляемые сайтом (далее – Разработчик информационной системы) посре<br>системы (далее Информационная система, ИС), документально оформляются как «информационно-кон                                                  | дством информационной<br>сультационные услуги».  |
| Войти Регистрация<br>Забыли пароль?                 | Разработчик ИС предоставляет сервисы, услуги и информацию в самостоятельно утвержденном формат<br>пользователей относительно формы предоставления или содержания услуг.<br>Разработчик ИС принимает предложения и пожелания пользователей по улучшению функциональности                                                             | е и отклоня ет претензии от<br>и и юзабилити ИС, |
| Нормативно-правовые документы                       | добавлению новых сервисов и услуг, однако оставляет за собой право решения о необходимости внесен<br>и зменений в работу ИС.<br>Разработчик ИС не искнет контролировать достоверность и корректность информации, дистанционно пр<br>пользователям ИС в потоли и в искат стветственность и во использование изи самими пользователям | ия тех или иных<br>едоставленной                 |
| 😮 Техническая поддержка                             | Разработии КС обязуется не разглашать третыми лицаи личную и конфиденциальную информацию, по<br>деятельности пользователей ИС, кроме случаев, предусмотренных законодательством Российской Фед                                                                                                    | лученную в ходе<br>ерации.                       |
| Правила выпуска/перевыпуска<br>сертификатов подписи | Скачать файл пользовательского соглашения                                                                                                    | - 6                                              |
| 💽 Инструкции                                        | Подлисанный файл Email                                                                                                    |                                                  |

# 7.3 Редактирование профиля в ФИС ФРДО

Отредактируйте личный профиль на портале ФИС ФРДО.

Для редактирования профиля перейдите на вкладку «Мой профиль».

| 🌳 Профиль пользователя 🛛 🗶 | Письмо «Регистрация                       | nano +                                         |                                                                            |                               |                       | ₽ _                                                          | . 0              | ×        |
|----------------------------|-------------------------------------------|------------------------------------------------|----------------------------------------------------------------------------|-------------------------------|-----------------------|--------------------------------------------------------------|------------------|----------|
| ← ¶ © 10.3.47.15           | Профиль пользов                           | ателя                                          |                                                                            |                               |                       | 9 🕮 1                                                        | k) 🚦             | <u>+</u> |
| Ŵ                          | МИНИСТЕРСТЕ<br>ФЕДЕРАЛЬН<br>подсистема сб | во образовани<br>АЯ СЛУЖБА П<br>ораданных о ср | я и науки российской ф<br>IO НАДЗОРУ В СФЕРЕ OI<br>еднем общем образовании | ДЕРАЦИИ<br>БРАЗОВАНИЯ И НАУКИ | C. (                  | 800) 100 03 71 (<br>2)<br>Вы вошли, как<br>женко Виктор Викт | доб.<br>:<br>: : |          |
| МОЙ ПРОФИЛЬ ПАКЕТ          | гы документов∽                            | организации~                                   | НОРМАТИВНЫЕ ДОКУМЕНТЫ                                                      | соовщения входящие            |                       | •                                                            |                  |          |
|                            |                                           |                                                |                                                                            |                               | 🖋 Обновить сертификат | <b>4.</b> Сменить пар                                        | оль              |          |
|                            |                                           |                                                | Профиль пользо                                                             | ователя                       |                       |                                                              |                  |          |
|                            |                                           |                                                | Личные данн                                                                | ые                            |                       |                                                              |                  |          |
| Фамилия: *                 |                                           |                                                |                                                                            |                               |                       |                                                              |                  |          |
| И мя: *                    |                                           |                                                |                                                                            |                               |                       |                                                              |                  |          |
| Отчество:                  |                                           |                                                |                                                                            |                               |                       |                                                              |                  |          |
| E-mail: *                  |                                           |                                                |                                                                            |                               |                       |                                                              |                  |          |
| Место работы: *            |                                           |                                                |                                                                            |                               |                       |                                                              |                  |          |
| Должность: *               |                                           |                                                |                                                                            |                               |                       |                                                              |                  |          |
| Юридический адрес: *       |                                           |                                                |                                                                            |                               |                       |                                                              |                  |          |
| Телефон: *                 |                                           |                                                |                                                                            |                               |                       |                                                              |                  |          |

Проверьте и в случае необходимости отредактируйте данные в форме.

# 7.4 Привязка профиля к образовательной организации

Для ввода данных в ФИС ФРДО, ваш профиль должен быть привязан к образовательной организации.

Для привязки профиля к образовательной организации перейдите на вкладку «Организации» ->

| 0 0 10 3                  | 47.15 Doothurs non-po  | OPOTO DO                                                                                                    |
|---------------------------|------------------------|----------------------------------------------------------------------------------------------------|
| Я С 10.3                  | 3.47.15 Профиль пользо | ователя                                                                                                    |
| A and                     | Министерст             | ТВО ОБРАЗОВАНИЯ И НАУКИ РОССИЙСКОЙ ФЕДЕРАЦИИ                                                                               |
|                           | 🖉 ФЕДЕРАЛЫ             | ная служба по надзору в сфере образования и науки                                                                          |
|                           | подсистема с           | сбора данных о среднем общем образовании                                                                                   |
| - W.                      |                        |                                                                                                    |
|                           |                        |                                                                                                    |
|                           |                        |                                                                                                    |
| МОЙ ПРОФИЛЬ               | ПАКЕТЫ ДОКУМЕНТОВ~     | ОРГАНИЗАЦИИ~ НОРМАТИВНЫЕ ДОКУМЕНТЫ СООБЩЕНИЯ ВХОДЯЩИЕ                                                                      |
| МОЙ ПРОФИЛЬ               | пакеты документов~     | ОРГАНИЗАЦИИ~ НОРМАТИВНЫЕ ДОКУМЕНТЫ СООБЩЕНИЯ ВХОДЯЩИЕ<br>СПИСОК ОРГАНИЗАЦИЙ ЛИЧНЫЕ ДАННЫЕ                                  |
| МОЙ ПРОФИЛЬ               | ПАКЕТЫ ДОКУМЕНТОВ∽     | организации~ нормативные документы сообщения входящие<br>список организаций Личные данные                                  |
| мой профиль<br>Фамилия: * | ПАКЕТЫ ДОКУМЕНТОВ∽     | организации~ нормативные документы сообщения входящие<br>список организаций Личные данные<br>список заявок на связь        |
| МОЙ ПРОФИЛЬ<br>Фамилия: * | ПАКЕТЫ ДОКУМЕНТОВ~     | организации~ нормативные документы сообщения входящие<br>список организаций Личные данные<br>список заявок на связь<br>соо |

На вкладке «Список заявок на связь с ОО» нажмите кнопку «Заявка на связь ПД и ОО».

| И СПИСОК З  | аявок связей с 🗇 💌 Г                                                         | Письмо «Регистраци                                     | s na no 🕂                                 |                                             |                                            |                                                                        | ≞•_ □ ×                                                                                                    |
|-------------|------------------------------------------------------------------------------|--------------------------------------------------------|-------------------------------------------|---------------------------------------------|--------------------------------------------|------------------------------------------------------------------------|----------------------------------------------------------------------------------------------------|
| ←           | <b>9</b> © 10.3.47.15                                                        | Список заявок с                                        | зязей с ОО - По                           | льзователь - ФР                             | РДО (ШКОЛА)                                |                                                                        | የ 🔟 ★ 💆 🗄                                                                                                    |
|             | Ŵ                                                                            | министерс<br>ФЕДЕРАЛЬ<br>подсистема                    | тво образови<br>НАЯ СЛУЖБ<br>сбора данных | ания и науки<br>А ПО НАДЗО<br>о среднем общ | РОССИЙСКОЙ Ф<br>РУВСФЕРЕО<br>емобразовании | ЕДЕРАЦИИ<br>БРАЗОВАНИЯ И НАУКИ<br>-                                    | <ul> <li>(800) 100 03 71 (доб.</li> <li>2)</li> <li>Вы вошли, как:</li> <li><u>Онворженно Виктор Винторович</u></li> </ul> |
| 1           | МОЙ ПРОФИЛЬ ПАКЕ                                                             | ты документов~                                         | организаци                                | и~ норматие                                 | зные документы                             | сообщения входящие                                                     | •                                                                                                    |
| Q 2         |                                                                              |                                                        |                                           | Список з                                    | аявок на                                   | связь с ОО                                                             | + Заявка на сеяаь ПД и. ОО                                                                                                 |
| N≌          | Название ОО                                                                  |                                                        | огрн                                      | кпп                                         | Статус                                     | Дата регистрации                                                       | Действия                                                                                                    |
| 10 <b>*</b> | enu                                                                          |                                                        |                                           |                                             |                                            |                                                                        |                                                                                                    |
| €<br>12:    | Телефон для справок 8<br>"Электронная почта: fro<br>7994, г.Москва, ул. Садо | : (800) 100-03-71<br>do@inevm.ru<br>вая-Сухаревская, д | .16, K-51, FCN-4                          | I                                           | 2015<br>Pocof                              | © Рособрнадзор, при перепечатке и копи<br>рнадзорявляется обязательной | ровани и материалов сайта ссылка на                                                                                        |

Укажите свою организацию и прикрепите файл приказа о назначении ответственного лица за внесение сведений в ФИС ФРДО.

| рганизация<br>О Не выбран            | 0                                                                   |   |
|--------------------------------------|---------------------------------------------------------------------|---|
| <b>цостоверяющий</b><br>Выбрать файл | <b>файл:</b><br>Файл не выбран                                      |   |
| Прикрепите сн                        | кан-копию приказа на бланке организации о назначении ответственного | 2 |

Поиск организации можно осуществить по названию, ОГРН и КПП.

Заявка на связь с ОО

| F | Название                                               |                |           |          |
|---|--------------------------------------------------------|----------------|-----------|----------|
|   | Пазвание                                               |                |           |          |
|   | огрн                                                   |                |           |          |
|   | кпп                                                    |                |           |          |
|   | Наименование ОО                                        | огрн           | кпп       | Лицензи  |
|   | 05.07 00                                               | 11111111111111 | 111111111 | Действуе |
|   | 1-Гавриловский<br>филиал МБОУ 2-<br>Гавриловской сош   | 1026801005593  | 680201001 | Действує |
|   | филиал                                                 | 1025602116693  | 564701001 | Действуе |
|   | 1-Жемконский<br>филиал МБОУ ДОД<br>Хангаласская ДЮСШ   | 1021400942870  | 143101001 | Действуе |
|   | филиал                                                 | 1025602115527  | 564701001 | Действую |
|   | мбоу до одши                                           | 1051400993038  | 142101001 | Действуе |
|   | 1-Пересыпкинский<br>филиал МБОУ 2-<br>Гавриловской сош | 1026801005593  | 680201001 | Действуе |
|   | 2-Жемконский<br>филиал МБУ ДО                          | 1021400942870  | 143101001 | Действує |

Обратите внимание, что выпадающий список с организациями отображается постранично. Для перелистывания страниц нажмите кнопку:

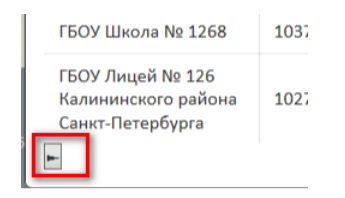

Выбрав организацию, убедитесь в правильности выбора, просмотрев подробную информацию, и прикрепите файл приказа, нажав кнопку «Выбрать файл».

| рганизация                                                                                                    |            |
|----------------------------------------------------------------------------------------------------|------------|
| Q муниципальное бюджетное общеобразовательное учреждение Барнаульский кадетский корпус                                                                         | •          |
| XPH: 1042202085496                                                                                                    |            |
| ПП: 222301001                                                                                                    |            |
| олное название: муниципальное бюджетное общеобразовательное учреждение<br>арнаульский кадетский корпус                                                         |            |
| раткое название: МБСУ Барнаульский кадетский корпус                                                                                                    |            |
| омерлицензии: 6                                                                                                    |            |
| ата выдачи лицензии: 09.11.2017                                                                                                    |            |
| од основания:                                                                                                    |            |
| убъект РФ: Алтайский край                                                                                                    |            |
| Луниципалитет: Не определен                                                                                                    |            |
| Оридический адрес: 656062, Алтайский край, г. Барнаул, ул. Попова, 66                                                                                          |            |
| елефон: NULL                                                                                                    |            |
| mail: NULL                                                                                                    |            |
| ип организации: Общеобразовательная организация                                                                                                    |            |
| ранизационно-правовая форма: Муниципальные бюджетные учреждения                                                                                                |            |
| 2. И. О. руководителя: Оноприенко Виктор Викторович                                                                                                    |            |
| достоверяющий файл:                                                                                                    |            |
| выбрать файл Сиуновой Н.В., pdf                                                                                                    |            |
| Прикрепите скан-копию приказа на бланке организации о назначении ответственни<br>лица за внесение сведений в ФРДО. Документ должен быть подписан от руки, форм | ото<br>іат |

После регистрации связи заявка должна быть рассмотрена администраторами ФИС ФРДО.

Список заявок на связь с ОО

| ٩  | <i>2</i>                                                                             |               |           |        | 🕂 Заявка на се   | языпди ОО |
|----|--------------------------------------------------------------------------------------|---------------|-----------|--------|------------------|-----------|
| N۹ | Название ОО                                                                          | огрн          | кпп       | Статус | Дата регистрации | Действия  |
| 1  | муниципальное бюджетное общеобразовательное учреждение Барнаульский кадетский корпус | 1042202085496 | 222301001 | Заявка | 23.10.2018 09:37 | • ×       |
| 10 | •                                                                                    |               |           |        |                  |           |

Это может занять от одного до трех дней. После успешного рассмотрения статус поменяется с «Заявки» на «Обработано».

После принятия заявки список привязанных организаций можно посмотреть на вкладке «Организации» -> «Список образовательных организаций».

#### Список образовательных организаций

| ٩  | 8                                                                                          |               |           |                  |                                                          |                                            | + Заявка на св      | языПДи ОО |
|----|--------------------------------------------------------------------------------------------|---------------|-----------|------------------|----------------------------------------------------------|--------------------------------------------|---------------------|-----------|
| N≘ | Название ОО                                                                                | огрн          | кпп       | Статус           | Количество<br>загруженных<br>(опубликованных)<br>пакетов | Количество<br>опубликованных<br>документов | Дата<br>регистрации | Действия  |
| 1  | муниципальное бюджетное<br>общеобразовательное учреждение<br>Барнаульский кадетский корпус | 1042202085496 | 222301001 | Зарегистрирована | 0(0)                                                     | 0                                          | 13.06.2018<br>21:00 | • 9       |

# 7.5 Загрузка шаблонов в ФИС ФРДО

Для внесения информации в ФИС ФРДО необходимо заполнить шаблоны (электронный таблицы). Данные шаблоны должны быть подписаны вашей ЭЦП.

Для загрузки шаблонов перейдите на вкладку «Пакеты документов» -> «Пакеты документов».

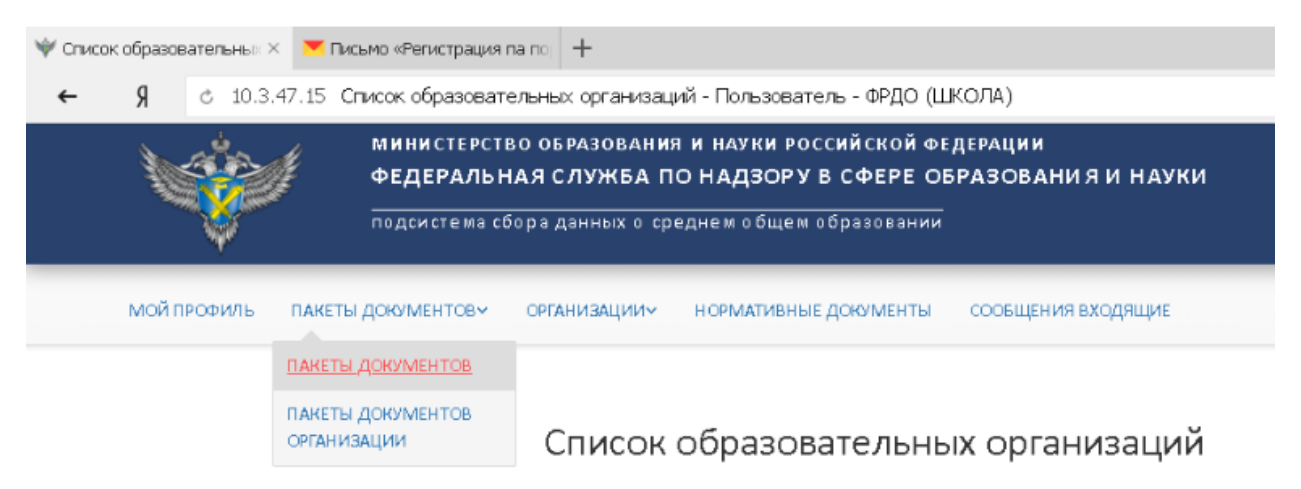

Для каждого шаблона необходимо создать пакет документов.

Один пакет документов = Один шаблон.

Для создания пакета документов нажмите кнопку «Создать пакет документов». В появившемся окне выберите организацию, укажите название пакета и прикрепите подписанный файл, нажав кнопку «Выбрать файл».

| рганизация: *         |                        |   |
|-----------------------|------------------------|---|
| <b>Q</b> МБОУ Барнаул | ьский кадетский корпус | • |
| азвание пакета: •     |                        |   |
| КШ - 9кл - 2002       |                        |   |
| айл: *                |                        |   |
| Выбрать файл          | Файл не выбран         |   |

| Создать па  | акет документов                       |               | ×            |
|-------------|---------------------------------------|---------------|--------------|
| Организация | ı: <b>*</b>                           |               |              |
| <b>Q</b> He | Название                              |               |              |
| Название г  | ОГРН                                  |               |              |
|             | кпп                                   |               |              |
| Файл: *     | Наименование ОО                       | огрн          | кпп          |
| Выбрать і   | МБОУ Барнаульский кадетский<br>корпус | 1042202085496 | 222301001    |
| Ĺ           |                                       | OTN           | іена создать |

Обратите внимание! Необходимо указать подписанный документ.

| <b>₩</b> Открыть               |                               |                                   |                            |                  |              | X        |
|--------------------------------|-------------------------------|-----------------------------------|----------------------------|------------------|--------------|----------|
| 🗿 🖓 - Компьюте                 | ер 🔹 USB DISK (F:) 🔹 ФИС выгр | рузка 🔹 КШ 👻 9 класс              |                            | 🔻 🚰 🗔            | иск: 9 класс | 2        |
| Упорядочить 🔻 Новая па         | апка                          |                                   |                            |                  | 85           | • 🔟 🔞    |
| 🗆 🗙 Избранное                  | Иня                           | Дата изменения                    | Тип ^                      | Размер           |              | A        |
| 🗼 Загрузки<br>📃 Недавние места | 2015.xlsx                     | 21.10.2018 16:48                  | Файл "XLSX"                | 533 KE           |              |          |
| 📃 Рабочий стол                 | 2016.xlsx<br>2017.xlsx        | 21.10.2018 17:42 21.10.2018 17:08 | Файл "XLSX"<br>Файл "XLSX" | 528 KB<br>534 KB |              |          |
| 🗆 🥽 Библиотеки                 | 2018.xlsx                     | 21.10.2018 17:13                  | Файл "XLSX"                | 533 KB           |              |          |
| 🗄 🚼 Видео                      | 2002.xlsx                     | 24.10.2018 10:36                  | Файл подписи               | 531 KB           |              |          |
| 🕀 📑 Документы                  | 2003.xlsx                     | 24.10.2018 10:37                  | Файл подписи               | 531 KE           |              |          |
| Н Кображения                   | 2004.xlsx                     | 24.10.2018 10:37                  | Файл подписи               | 531 KE           |              |          |
| 🕂 🍯 Музыка                     | 2005.xlsx                     | 24.10.2018 10:37                  | Файл подписи               | 533 KD           |              |          |
| 🖃 💶 Компьютер                  | 2006.xlsx                     | 24.10.2018 10:37                  | Файл подписи               | 532 KB           |              |          |
| Покальный диск (С:)            | 2007.xlsx                     | 24.10.2018 10:37                  | Файл подписи               | 532 KE           |              |          |
| 🗄 💼 Data (D:)                  | 2008.xlsx                     | 24.10.2018 10:37                  | Файл подписи               | 532 KD           |              |          |
| 🗄 👝 Съемный диск (Е:)          | 2009.xlsx                     | 24.10.2018 10:37                  | Файл подписи               | 532 KE           |              |          |
| 🕀 👝 USB DISK (F:)              | 2010.xlsx                     | 24.10.2018 10:37                  | Файл подписи               | 533 KE           |              |          |
| -0                             | 2011.xlsx                     | 24.10.2018 10:37                  | Файл подписи               | 532 KB           |              |          |
| 🗄 📬 Сеть                       | 2012.xlsx                     | 24.10.2018 10:37                  | Файл подписи               | 532 KE           |              | <u>-</u> |
| Имя                            | файла:                        |                                   |                            | ▼ Bce            | е файлы      | •        |
|                                |                               |                                   |                            | C                | )ткрыть 🔻    | Отмена   |

| Создать пакет документов                    | ×  |
|---------------------------------------------|----|
| Организация: *                              |    |
| <b>Q</b> МБОУ Барнаульский кадетский корпус | •  |
| Название пакета: *                          |    |
| КШ - 9кл - 2002                             |    |
| Файл: *                                     |    |
| Выбрать файл 2002.xlsx.sig                  |    |
|                                             |    |
| отмена созда                                | ſЬ |

После добавления документа на вкладке «Пакеты документов» отобразится информация о загруженных документах со статусом «На проверке».

| 👾 Пакеты документов - Пол 🗵 🥌 Письмо «Регистран | щия па по +                                                                                                    | ≞                                                                                                    |
|-------------------------------------------------|----------------------------------------------------------------------------------------------------|----------------------------------------------------------------------------------------------------|
| ← Я © 10.3.47.15 Пакеты докуми                  | ентов - Пользователь - ФРДО (ШКОЛА)                                                                                                    | 9 🗇 ★ 🛓                                                                                                    |
| Ŵ                                               | МИНИСТЕРСТВО ОБРАЗОВАНИЯ И НАУКИ РОССИЙСКОЙ ФЕДЕРАЦИИ<br>ФЕДЕРАЛЬНАЯ СЛУЖБА ПО НАДЗОРУ В СФЕРЕ ОБРАЗОВАНИЯ И НАУКИ<br>подсистема сбора данных о среднем общем образовании | <ul> <li>(800) 100 03 71 (до б.<br/>2)</li> <li>Вы во шли, кан:</li> <li><u>Онапонские Бинтор Бинтор Бин</u></li> </ul> |
| МОЙ ПРОФИЛЬ ПАКЕТЬ                              | Ы ДОКУМЕНТОВ У ОРГАНИЗАЦИИ У НОРМАТИВНЫЕ ДОКУМЕНТЫ СООБЩЕНИЯ ВХОДЯЩИЕ                                                                                                    | •                                                                                                    |

| Q  | Пакеты документов         В Скачать и |                                    |               |           |                  |                 |             | 😰 Скачать шаблон 🔵 🗩 Создат | 🗩 Создать пакет документов |  |
|----|---------------------------------------|------------------------------------|---------------|-----------|------------------|-----------------|-------------|-----------------------------|----------------------------|--|
| N≌ | Название пакета                       | Название ОО                        | огрн оо       | кпп оо    | Дата добавления  | Дата публикации | Статус      | Всего док-ов / с ошибками   | Действия                   |  |
| 1  | КШ_9кл_2002                           | МБОУ Барнаульский кадетский корпус | 1042202085496 | 222301001 | 24.10.2018 10:39 | -               | На проверке | 0/0                         | * Z ×                      |  |

Подождите некоторое время (от 1 минуты до 5 минут) и обновите страничку в браузере, чтобы посмотреть статус проверки.

| Q 2 |                    |                                       |               | Пакет     | нтов               | 😰 Скачать шаблон 🔎 Создать пакет документов |                        |                              |  |          |
|-----|--------------------|---------------------------------------|---------------|-----------|--------------------|---------------------------------------------|------------------------|------------------------------|--|----------|
| N≘  | Название<br>пакета | Название ОО                           | огрн оо       | кпп оо    | Дата<br>добавления | Дата<br>публикации                          | Статус                 | Всего док-ов / с<br>ошибками |  | Действия |
| 1   | КШ_9кл_2002        | МБОУ Барнаульский кадетский<br>корпус | 1042202085496 | 222301001 | 24.10.2018 10:39   | -                                           | Ошибки в<br>документах | 46/4                         |  | × 1 C    |

Просмотрите статус и наличие ошибок.

Для более подробной информации нажмите на кнопку напротив файла.

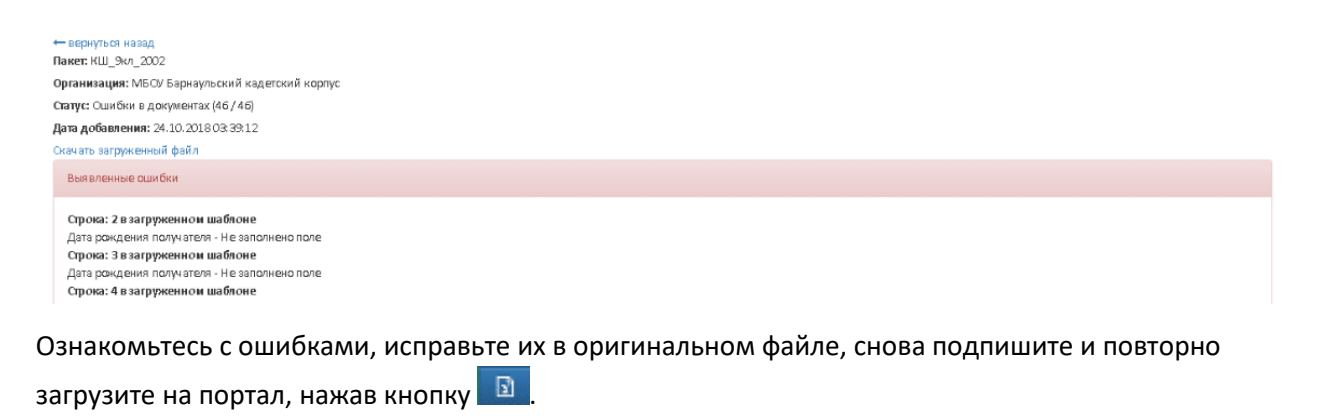

Необходимо исправить все возникшие ошибки.

МБОУ Барнаульский кадетский корпус...

9 КШ\_9кл\_2010

После успешной проверки в статусе должно появиться сообщение «Успешно проверен».

Для подтверждения публикации нажмите кнопку 🔽 напротив файла.

1042202085496 222301001 24.10.2018 10:53

Аналогично загрузите все имеющиеся у вас файлы.

### 7.6 Внесение данных филиалов и реорганизованных ОО

В случае наличия реорганизованных организаций, необходимо сделать дополнительную привязку данной организации к вашему профилю. К примеру, если данные школы стали филиалами вашей организации.

Успешна проверен

66/0

v 👁 🛐 🕑 🗙

В случае если данной школы нет в списке выбора ОО, необходимо обратиться в отдел лицензирования для добавления информации по данной образовательной организации в базу. Данная информация появляется в ФИС ФРДО не сразу, обычно через один, два дня.

После добавления образовательной организации в ФИС ФРДО, необходимо прикрепить ее к вашему профилю по аналогии с основной организацией приказ о назначении ответственного.

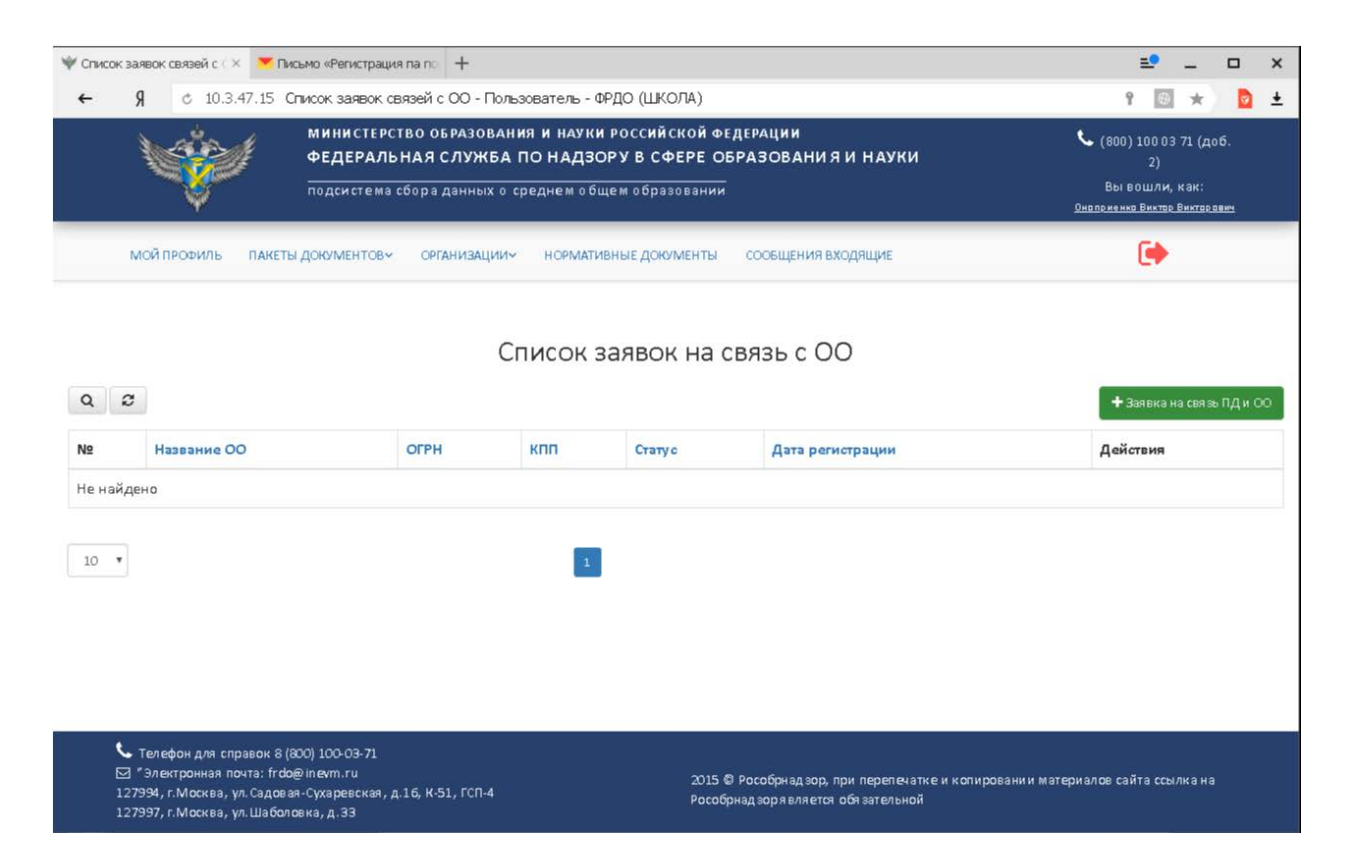

## Нажмите кнопку «Заявка на связь ПД и ОО». В появившемся окне выберите школу.

| Заявка на связ                 | выс ОО                                                                                                    | × |
|--------------------------------|----------------------------------------------------------------------------------------------------|---|
| рганизация                     |                                                                                                    |   |
| <b>Q</b> Невыбран              | 0                                                                                                    | Ŧ |
| достоверяющий                  | файл:                                                                                                    |   |
| Выбрать файл                   | Файл не выбран                                                                                                    |   |
| Прикрепите сн<br>лица за внесе | кан-копию приказа на бланке организации о назначении ответственного<br>ние сведений в ФРДО. Документ должен быть подписан от руки, формат<br>.PDF |   |
|                                | OTMEHA DOEADH                                                                                                    |   |

В поле «Удостоверяющий файл» прикрепите приказ о реорганизации. Созданная заявка рассматривается в течении 1-3 дней.

После появления статуса заявки «Зарегистрирована» можно приступать к загрузке шаблонов для добавленной организации.

| NR | Название ОО                                                                                | огрн          | ĸnn       | Cranye           | Количество<br>загружанных<br>(опубликованных)<br>пакетов | Количество<br>опубликованных<br>документов | Дата<br>регистрации | Действия |  |
|----|--------------------------------------------------------------------------------------------|---------------|-----------|------------------|----------------------------------------------------------|--------------------------------------------|---------------------|----------|--|
| 1  | муниципальное бюджетное<br>общеобразовательное учреждение<br>Барнаульоний надетский корпус | 1042202085496 | 222301001 | Зарегистрирована | 0(0)                                                     | 0                                          | 13.06.2018<br>21:00 | 9        |  |

# 8 Контактная информация

# 8.1 Министерство образования и науки Алтайского края Отдел лицензирования и государственной аккредитации образовательной деятельности

Галицкая Елена Михайловна Начальник отдела лицензирования и государственной аккредитации образовательной деятельности 8(3852) 20-64-27 galizkaya50@mail.ru

Ткаченко Елена Анатольевна Специалист 1 категории отдела лицензирования и государственной аккредитации образовательной деятельности. 8(3852) 20-64-26 tkachenko@gu.educaltai.ru

## Отдел профессионального образования / Сектор информатизации образования

Дюкова Евгения Петровна Начальник сектора информатизации образования отдела профессионального образования. 8(3852) 29-86-96 dykova@gu.educaltai.ru

По организационным вопросам работы в ФИС ФРДО.

# 8.2 КГБУО «Алтайский краевой информационно-аналитический центр»

Лобачев Дмитрий Николаевич главный специалист 8(3852) 20-64-14 ldn@akiac.ru

По техническим вопросам работы сети ГИС ГО.

# 8.3 ФИОКО (ФИС ФРДО)

Служба технической поддержки формирования и ведения федерального реестра сведений документов об образовании и (или) о квалификации, документах об обучении. 8(800) 100-03-71

frdo@obrnadzor.gov.ru

По вопросам работы в ФИС ФРДО, заполнению шаблонов, ошибок при загрузке шаблонов и остальным вопросам связанных с работой в ФИС ФРДО.

# 8.4 ООО «Центр информационной безопасности»

Телефон организации 8(3852) 20-04-60, добавочный 1145.

По вопросам проведенных работ по установки и настройки сети ViPNet.

# 8.5 Удостоверяющий центр на базе управления связи и массовых коммуникаций Алтайского края

Контактная информация:

Адрес: 656015, г. Барнаул, ул. Молодежная, 26, каб. 608

Контактный телефон: (3852) 53 82 73

E-mail: uc@alregn.ru

Время работы: понедельник — пятница с 09:00 до 18:00 (пятница до 17:00) Перерыв: с 13:00 до 13:48 По вопросам ЭЦП полученных в Удостоверяющем центре на базе управления связи и массовых коммуникаций Алтайского края.

# 9 Типовые ошибки (вопросы) и их решения при работе в ФИС ФРДО

# 1. При добавлении контейнера в программе ViPNet CSP появляется сообщение о том, что контейнер ключей должен находиться в папке Infotecs\Conteners.

1) Если вы используете в качестве контейнера флэш-диск, то в обязательном порядке закрытый ключ должен находиться на флешь накопителе в папке Infotecs\Conteners. Создайте данный каталог и поместите в него закрытый ключ. После чего добавляйте контейнер.

2) Убедитесь в корректности названия каталогов, отредактируйте путь и попытайтесь добавить контейнер.

3) Убедитесь, что в Infotecs\Conteners вы помещаете нужный файл.

В удостоверяющем центре Вам выдали два файла составляющие ЭЦП на каждое учреждение, открытый и закрытый ключ. Убедитесь в их наличии на флэш-накопителе. Некоторые районы забирали в удостоверяющем центре сертификаты на все подведомственные учреждения на одном флэш накопителе, после чего распространяли, копируя их на другие носители. В связи с этим часто допускают ошибки при распространении, копируют не все файлы, путают файлы между учреждениями. В этом случае обратитесь к ответственному лицу который забирал сертификаты в удостоверяющем центре или напрямую обратитесь в удостоверяющий центр выдававший вам ЭЦП.

# 2. При работе с ЭЦП появляется окно ввода пароля, пароля (pin-кода) к электронной подписи нет.

При генерации запроса на выдачу ЭЦП вы указывали пароль. Данный пароль необходимо ввести в данном окне. Также может подойти пароль, установленный удостоверяющим центром по умолчанию (пароль: 12345678). В случае утери пароля свяжитесь с удостоверяющим центром.

# 3. Почему не открывается адрес http://10.3.47.15/ для подачи данных о документах?

Это значит, что не установлена связь с каналом VipNet или недоступна сеть. Проверить соединение можно открыв, на рабочем столе компьютера, VipNet Монитор, вкладку «Защищенные сети», найти сеть со значком 属 (пример названия сети: CM-OBRNADZOR-HW-1, 2458, ФРДО и т.п.), выделить ее курсором и на клавиатуре нажать кнопку F5, выйдет окно с проверкой соединения, где отобразится статус соединения («доступен», значит адрес http://10.3.47.15/ должен открыться в браузере; «недоступен» - нужно обратиться по телефону (3852) 206414.

# 4. Как получить логин и пароль для сайта http://10.3.47.15/?

Получить логин и пароль для личного кабинета можно получить, воспользовавшись формой регистрации на сайте. Об этом подробно написано в Руководстве оператора, которое находится во вкладке «Инструкции» на главной странице сайта http://10.3.47.15/.

# 5. Где можно получить электронную подпись для работы с ФРДО?

Список аккредитованных удостоверяющих центров, прошедших тестирование соответствия выдаваемых квалифицированных сертификатов ключей проверки электронных подписей согласно техническим требованиям к сертификатам ключей проверки электронных подписей поставщиков сведений в федеральные и государственные информационные системы Федеральной службы по надзору в сфере образования и науки, который Вы можете найти на официальном сайте Рособрнадзора: http://obrnadzor.gov.ru/ru/about/information\_systems/uc/about/index.php.

Для Алтайского края получить можно в удостоверяющем центре управления связи и массовых коммуникаций Алтайского края (http://inform22.ru/).

# 6. У нас уже есть электронная подпись, можем ли мы ее использовать для работы с системой ФИС «ФРДО»?

Можете, если Вы получали электронную подпись в удостоверяющих центре, который прошел тестирование соответствия выдаваемых квалифицированных сертификатов ключей проверки электронных подписей согласно техническим требованиям к сертификатам ключей проверки электронных подписей поставщиков сведений в федеральные и государственные информационные системы Федеральной службы по надзору в сфере образования и науки. Список таких аккредитованных удостоверяющих центров Вы можете найти на официальном сайте Pocoбрнадзора: http://obrnadzor.gov.ru/ru/about/information\_systems/uc/about/index.php

Выданная электронная подпись должна соответствовать техническим требования для работы с системой ФИС «ФРДО». Данную информацию лучше уточнить в удостоверяющем центре, в котором Вы получали электронную подпись.

ЭЦП Казначейства не подходит.

#### 7. Где я могу загрузить или купить программное обеспечение Infotecs CryptoFile?

Данное программное обеспечение загружается бесплатно после процедуры регистрации на сайте https://infotecs.ru/product/vipnet-cryptofile.html

Также можно загрузить с сайта edu22.info в разделе «ФИС ФРДО».

# 8. Кто должен вносить данные о документах об образовании, выданных упраздненными школами?

Данные о документах об образовании вносит в систему ФРДО правопреемник (архив), предварительно создав связь с закрытой школой (в том случае, если школа была зарегистрирована в ФРДО ранее).

#### 9. Как подавать сведения за школы, которые присоединены путем реорганизации?

Чтобы подавать сведения о документах об образовании школ, присоединенных путем реорганизации, необходимо создать связь с ней (по реквизитам ОГРН и КПП действующих до реорганизации) в личном кабинете правопреемника во вкладке «Организации», нажимаете на кнопку «Заявка на связь ПД и ОО».

#### 10. Какой прикреплять документ при создании связи с организацией?

Для создания новых связей с образовательными организациями, в личных кабинетах поставщиков данных необходимо прикреплять скан-копию (pdf, .jpeg) приказа или распоряжения о лице уполномоченном вносить в ФРДО сведения по выданным

документам об образовании. Лицо, указанное в приказе или распоряжении должно совпадать с лицом, на которое зарегистрирован личный кабинет. Связи в личных кабинетах поставщиков данных с образовательными организациями созданные ранее остаются без изменений.

### 11. Можно ли заполнить данные о документах по всем годам в одном шаблоне?

Можно, но для удобства дальнейшей работы с внесенными сведениями о документах об образовании, рекомендуем заполнять в один шаблон, только один год.

### 12. Что делать, если в документе об образовании указан только один номер?

Последние годы в аттестатах указывается один большой номер, в котором 1-3 символы – код субъекта РФ; 4-5 символы – номер лицензии предприятия-изготовителя аттестата; 6-14 символы – порядковый номер аттестата, который присвоен изготовителем бланка аттестата. То есть первые пять цифр – серия, остальные номер.

# 13. Что делать в том случае, если у выпускников в личных делах не указаны даты рождения (дд.мм.гггг)?

Отсутствующие данные необходимо найти, но если такой возможности не оказалось, Вы можете написать официальное обращение/письмо на бланке организации в Рособрнадзор.

### 14. Можно ли использовать наше рабочее место другим школам?

Можно, но обязательное условие для них, наличие собственной электронной подписи, с помощью которой они создадут свой личный кабинет и продолжат там работу.

#### 15. Какое имя дать заполненному шаблону?

Имя файла с заполненными данными о документах об образовании может быть любым (например, 11 класс-2017).

# 16. Как быть, если журналом регистрации выдачи аттестатов не предусмотрена графа «Дата выдачи», а данное поле в шаблоне для ФРДО обязательно для заполнения?

Обязательные поля в шаблоне определены Постановлением правительства от 26.08.2013 № 729, изменить это нельзя. Дату выдачи можно найти в организационнораспорядительных документах о выдаче документах об образовании (например, приказ о выдаче документов об образовании).

#### 17. Что делать, если у выпускника нет отчества, а поле является обязательным полем?

Поле «Отчество» можно заполнить словом «Нет».

# 18. У нас выдавались аттестаты с номером, который состоит из 6 цифр (например, 123456), как в таком случае указывать серию в шаблоне?

У аттестата государственного образца такого номера быть не может. Аттестаты по негосударственным программам не вносятся в систему.

#### 19. Как вносить дубликаты документов об образовании в шаблон?

Данные об утерянном оригинале вносятся в год выпуска документа. Данные о дубликате и оригинале – в год выпуска дубликата. Дубликаты в систему вносятся в том случае, если оригинал был выдан после 1992 года.

# 20. При создании связи с образовательной организацией в списке отсутствует наша организация (отображается некорректная информация об образовательной организации), что делать?

В данной ситуации необходимо убедиться в правильности введенного ОГРН и КПП. Если система так и не отображает Вашу организацию, необходимо проверить ее наличие в реестре лицензий на сайте Рособрнадздора:

http://obrnadzor.gov.ru/ru/activity/public\_services/licensing/search\_lic/. В случае, если организация отображается при поиске в реестре лицензий, необходимо сообщить об этом в техническую поддержку ФРДО по почте frdo@inevm.ru. Если при поиске организация не отобразилась в реестре лицензий, для устранения данной проблемы необходимо обратиться в отдел лицензирования Министерства образования и науки Алтайского края для внесения в базу данных о школе или редактирование организации.

### 21. Что делать, если нет информации о дате выдачи документа?

В каждой школе есть локальный акт (приказ или другой документ) о выпуске учащихся 9 или 11 классов, у него есть дата – можно ставить эту дату.

#### О назначении лица, ответственного за ввод данных в систему ФРДО

### ПРИКАЗЫВАЮ:

1. В связи с необходимостью формирования и ведения федеральной информационной системы «Федеральный реестр сведений о документах об образовании и (или) о квалификации, документах об обучении», в целях обеспечения своевременного внесения требуемых сведений в электронном виде с электронной подписью, наделить полномочиями по выполнению действий, связанных с получением сертификата ключа проверки электронной подписи и его использованию в указанных информационных системах:

1.1. Назначить ответственного за ввод данных в систему ФРДО (Федеральный реестр сведений о документах об образовании) **должность ФИО**.

1.2 Контроль за выполнением настоящего приказа оставляю за собой.

#### Должность

ФИО

М.П.